UNIVERSITY PERSONNEL 408-924-2250

#### Table of Contents

| Table of Contents                                                                        | 1  |
|------------------------------------------------------------------------------------------|----|
| Introduction                                                                             | 1  |
| Background Check, Offer Letter Preparation, Approval and Signature                       | 2  |
| Background Check                                                                         | 3  |
| Prepare the Offer                                                                        | 6  |
| Upload the Signed Offer Letter and Prepare the Packet                                    | 21 |
| Extend the Final Offer                                                                   | 31 |
| Candidate View and Acceptance of Offer                                                   | 34 |
| APPENDIX A: Secure Documents Download                                                    | 36 |
| APPENDIX B: Combining the Compile PDF with the PeopleSoft Appointment Form and Checklist | 39 |
| Appendix C: Prepare the Offer (Special Sessions & Summer Sessions)                       | 42 |

#### Introduction

Once the verbal offer is accepted, the offer letter will be prepared in CHRS Recruiting then forwarded via email and/or DocuSign for approval. Offers for Faculty positions will be prepared and extended at the college or department level; please confirm the process with your College/HR Contact. The final approved letter will be forwarded to the candidate for review and signature via DocuSign. Once the letter is signed and the background check is clear, the final offer will be prepared and extended in CHRS Recruiting.

UNIVERSITY PERSONNEL 408-924-2250

#### Background Check, Offer Letter Preparation, Approval and Signature

The background check and offer letter preparation may begin. Once the background check is cleared, the offer letter may be created in CHRS Recruiting and the approvals and signatures of the offer letter is handled outside of the CHRS Recruiting system. The final signed document will need to be uploaded back into CHRS Recruiting.

- 1. Move the candidate to the "Background Check Initiated" status in CHRS Recruiting. Refer to <u>Initiate</u> <u>and Manage Background Checks – Faculty</u> for guidance.
  - a. Please note, certain positions require LiveScan fingerprinting.
- 2. Move applicant to "Prepare Offer and Upload Transcripts". Edit the downloaded offer letter and forward to the appropriate individuals for approval. This process typically happens through DocuSign.
  - a. Please note: For all Lecturer positions, you must include James Lee, Senior Director, Faculty Services, first in the approval process, then the Dean and then the candidate.
- 3. Once the letter is signed and the background check is cleared, upload the signed offer in CHRS Recruiting, create the bulk compile file, and extend the final offer to the candidate via CHRS Recruiting.

UNIVERSITY PERSONNEL 408-924-2250

#### **Background Check**

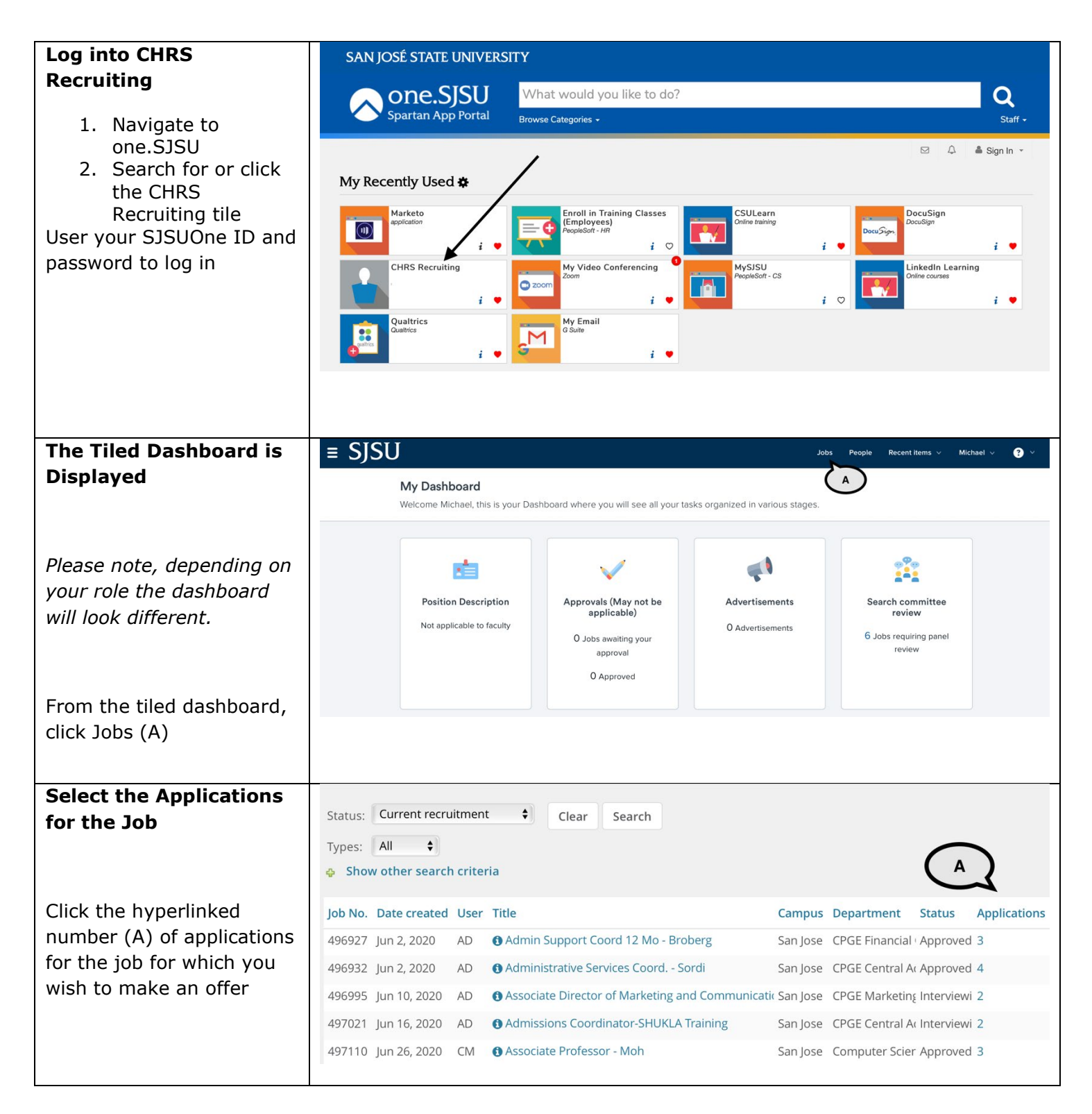

#### **PREPARING AND EXTENDING THE OFFER PART-TIME FACULTY RECRUITMENTS**

| The List Dealth send is                                                                                                    | D                                                                                                    |                                                                                                    | UNIVERS                                                                                                    |                    | LRSUNNEL 2                               | +00-924-2230                                     |
|----------------------------------------------------------------------------------------------------|----------------------------------------------------------------------------------------------------|----------------------------------------------------------------------------------------------------|----------------------------------------------------------------------------------------------------|--------------------|------------------------------------------|--------------------------------------------------|
| The List Dashboard is                                                                                                    | 🗎 Current jobs                                                                                                    |                                                                                                    | (                                                                                                    | A )                |                                          | ~                                                |
| Displayed                                                                                                    |                                                                                                    | 39<br>Total All Notifications Pending appr.                                                                                                    | 32<br>Approved                                                                                                    | 1<br>Interviewi    | ng Offer                                 |                                                  |
| <ol> <li>Change the View to<br/>Approved Jobs by<br/>clicking the</li> </ol>                                                                                                    | ₿ 2                                                                                                    | <ul> <li>Admin Support Assistant -</li> <li>Requisition Number: 497061</li> <li>1 application in Offer Extended</li> </ul>                            | <b>Barr</b><br>Pamela Stacks<br>d for more than 3                                                                                                    | 8 days. View       | Positions: 1<br>→                        | Vacancies: 1                                     |
| appropriate circle<br>(A)<br>2. Click the                                                                                                    | <b>å</b> 2                                                                                                    | Alternative Media Assistar<br>Requisition Number: 497054                                                                                              | nt - Santos<br>Scott Mendez                                                                                                    |                    | Positions: 1                             | Vacancies: 1                                     |
| hyperlinked<br>number of<br>applications next to<br>the icon of the                                                                                                    | ▲ 2                                                                                                    | Assistant Professor - Palfri Requisition Number: 497060     A 1 application in Formal Offer A     O 1 shortlisted applicants. View                    | eyman<br>Sen Chiao<br>Accepted for more                                                                                                    | e than 1 we        | Positions: 1<br>ek. View →               | Vacancies: 0                                     |
| appropriate job<br>(B); if the<br>candidate has                                                                                                    | <b>2</b> new                                                                                                    | Assistant Professor - Steve Requisition Number: 497062     2 new applications. View →     1 application in Prepare Offer                              | Lee Chang<br>and Upload Trans                                                                                                    | c<br>scripts for n | Positions: 1                             | Vacancies: 1<br>v →                              |
| aiready been<br>moved to Prepare<br>Offer you can click<br>the hyperlink<br>underneath the job<br>title (C)                                                                                                    |                                                                                                    | O 1 shortlisted applicants. View                                                                                                    | →                                                                                                    |                    |                                          |                                                  |
| Whether you navigate                                                                                                    | n TEST - Faculty                                                                                                    | PT Pool (Iulia's Test job) (4971                                                                                                    | 39)                                                                                                    |                    |                                          |                                                  |
| from the Tiled or List<br>Dashboard, the list of                                                                                                    | Search Results                                                                                                    | 1 1 001 (unu 5 105 job) (457 1                                                                                                    | ,                                                                                                    |                    |                                          |                                                  |
| from the Tiled or List<br>Dashboard, the list of<br>applicants is displayed                                                                                                    | Search Results                                                                                                    | Status                                                                                                    | Applicant No P                                                                                                    | ref Name F         | First name 🔻                             | Last name                                        |
| from the Tiled or List<br>Dashboard, the list of<br>applicants is displayed                                                                                                    | Search         Results           Page •         Submitted           Nov 17, 2021         Nov 17, 2021                                           | Status<br>Phone/Video Interview Successful (DO NOT SEL<br>New Application                                                                             | Applicant No P<br>. 177100<br>177099                                                                                                    | ref Name F         | First name ▼<br>Dory<br>Fig              | Last name<br>Tow<br>Newton                       |
| from the Tiled or List<br>Dashboard, the list of<br>applicants is displayed                                                                                                    | Search         Results           Page         Submitted           Nov 17, 2021         Nov 17, 2021           Nov 29, 2021         Nov 29, 2021 | Status<br>Phone/Video Interview Successful (DO NOT SEL<br>New Application<br>Phone/Video Interview Successful (DO NOT SEL                             | Applicant No P<br>. 177100<br>. 177099<br>. 177132                                                                                                    | ref Name F         | First name 👻<br>Dory<br>Fig<br>Hash      | Last name<br>Tow<br>Newton<br>Brown              |
| from the Tiled or List<br>Dashboard, the list of<br>applicants is displayed<br>Click the Status of the<br>candidate for which you                                                                                                    | Search         Results           Page         Submitted           Nov 17, 2021           Nov 17, 2021           Nov 29, 2021                    | Status<br>Phone/Video Interview Successful (DO NOT SEL<br>New Application<br>Phone/Video Interview Successful (DO NOT SEL<br>Incomplete               | Applicant No P<br>1777100<br>177099<br>1777132<br>1777131 H                                                                                                    | ref Name F         | First name  Dory Fig Hash Hyer           | Last name<br>Tow<br>Newton<br>Brown<br>Mi        |
| from the Tiled or List<br>Dashboard, the list of<br>applicants is displayed<br>Click the Status of the<br>candidate for which you<br>wish to extend an offer (A)                                                                                                    | Search         Results           Page         Submitted           Nov 17, 2021         Nov 17, 2021           Nov 29, 2021         Nov 29, 2021 | Status<br>Phone/Video Interview Successful (DO NOT SEL<br>New Application<br>Phone/Video Interview Successful (DO NOT SEL<br>Incomplete<br>Incomplete | Applicant No         P           177100         1           177099         1           177132         1           177131         H           177098         Iv | ref Name F         | First name  Dory Fig Hash Hyer Wana      | Last name<br>Tow<br>Newton<br>Brown<br>Mi<br>Job |
| from the Tiled or List<br>Dashboard, the list of<br>applicants is displayed<br>Click the Status of the<br>candidate for which you<br>wish to extend an offer (A)                                                                                                    | Search Results                                                                                                    | Status<br>Phone/Video Interview Successful (DO NOT SEL<br>New Application<br>Phone/Video Interview Successful (DO NOT SEL<br>Incomplete<br>Incomplete | Applicant No         P           1777100         177099           1777132         1777131           1777098         IV                                         | ref Name F         | First name  Dory Fig Hash Hyer Wana      | Last name<br>Tow<br>Newton<br>Brown<br>Mi<br>Job |
| from the Tiled or List<br>Dashboard, the list of<br>applicants is displayed<br>Click the Status of the<br>candidate for which you<br>wish to extend an offer (A)<br>Background Check                                                                                | Search         Results                                                                                                    | Status<br>Phone/Video Interview Successful (DO NOT SEL<br>New Application<br>Phone/Video Interview Successful (DO NOT SEL<br>Incomplete<br>Incomplete | Applicant No         P           1777100         1           1777099         1           1777132         1           1777098         Iv                        | ref Name F         | First name  Dory Fig Hash Hyer Nwana     | Last name<br>Tow<br>Newton<br>Brown<br>Mi<br>Job |
| from the Tiled or List<br>Dashboard, the list of<br>applicants is displayed<br>Click the Status of the<br>candidate for which you<br>wish to extend an offer (A)<br>Background Check<br>1. Please refer to<br>Initiate and Manage<br>Background Checks<br>- Faculty | Search         Results           Page         Submitted           Nov 17, 2021         Nov 29, 2021           Nov 29, 2021         Nov 29, 2021 | Status<br>Phone/Video Interview Successful (DO NOT SEL<br>New Application<br>Phone/Video Interview Successful (DO NOT SEL<br>Incomplete<br>Incomplete | Applicant No P<br>177100<br>177099<br>177132<br>177131<br>H<br>177098<br>N                                                                                     | ref Name f         | First name  Fig Dory Fig Hash Hyer Nwana | Last name<br>Tow<br>Newton<br>Brown<br>Mi<br>Job |

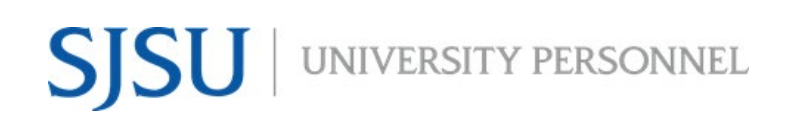

UNIVERSITY PERSONNEL 408-924-2250

#### **Prepare the Offer**

| Move the Candidate to |                                                                        |   |
|-----------------------|------------------------------------------------------------------------|---|
| the Prepare Offer and | Change application status                                              |   |
| Upload Transcripts    |                                                                        | Ĺ |
| status                | Phone A Gales Interview Invite                                         |   |
|                       | Phone/Video Interview Accepted                                         |   |
|                       | Phone/Video Interview Declined                                         |   |
|                       | Phone/video Interview Evaluation Summary                               |   |
| 1. Select the step in | Phone/Video Interview Successful (Send: RC&BR Form)                    |   |
| the status list (A)   | Phone/Video Interview Successful (DO NOT SELECT-Completed: RC&BR Form) |   |
| 2. CIICK Next (B)     | Phone/Video Interview Unsuccessful                                     |   |
|                       | On Campus Interview Invite                                             |   |
|                       | On Campus Invite Accepted                                              |   |
|                       | On Campus Invite Declined                                              |   |
|                       | On Campus Interview Evaluation Summary                                 |   |
|                       | On Campus Interview Successful                                         |   |
|                       | On Campus Interview Onsuccessful                                       |   |
|                       | Background Check Initiated outside of CHRS Recruiting                  |   |
|                       |                                                                        |   |
|                       | Background Check Pending Processing - DO NOT SEP                       |   |
|                       | Background Check Pending Adjudication - DO NOT S                       |   |
|                       | Background Check Unsuccessful                                          |   |
|                       | Prepare Offer Extended                                                 |   |
|                       | Formal Offer Accepted DO NOT SELECT SYSTEM STATUS ONLY                 |   |
|                       | Formal Offer Accepted-DO NOT SELECT-SYSTEM STATUS ONLY                 |   |
|                       | Offer Accepted Paperwork Received-DO NOT SELECT-SYSTEM STATUS ONLY     |   |
|                       | Formal Offer Declined                                                  |   |
|                       |                                                                        |   |
|                       |                                                                        |   |
|                       |                                                                        |   |
|                       |                                                                        |   |
|                       | Submit Next > Cancel                                                   |   |
|                       | Submit                                                                 |   |
|                       |                                                                        |   |
|                       |                                                                        |   |
|                       |                                                                        |   |

#### PREPARING AND EXTENDING THE OFFER PART-TIME FACULTY RECRUITMENTS

|                                                                                                    | SHIVERSTITTERSONNEE 100 921 2230                                                                                                    |
|----------------------------------------------------------------------------------------------------|----------------------------------------------------------------------------------------------------|
| Confirm the status                                                                                                    | Confirm status change                                                                                                    |
| change                                                                                                    | You are about to move <b>Sparty Spartan</b> to a different status:                                                                                                    |
| <ol> <li>No communication<br/>will be sent to the<br/>candidate at this<br/>step (A)</li> <li>If applicable, open<br/>the Additional users<br/>section and prepare<br/>the email (B)</li> <li>If prompted to<br/>change the job<br/>status, do not<br/>change the status;<br/>this is only changed<br/>for Tenure-Track or<br/>Full-Time Temp<br/>recruitments</li> <li>Click Move now (D)</li> </ol> | You are about to move Sparty Spartan to a different status:   Erm attus: On Campus Interview Successful To status: Prepare Offer and Upload Transcripts Communication template: • No template • • • • • • • • • • • • • • • • • • • |
|                                                                                                    |                                                                                                    |

#### **PREPARING AND EXTENDING THE OFFER** PART-TIME FACULTY RECRUITMENTS UNIVERSITY PERSONNEL 408-924-2250

| -                                                                                                    |                                                                                                    |
|----------------------------------------------------------------------------------------------------|----------------------------------------------------------------------------------------------------|
| The Offer details                                                                                                    | Offer details                                                                                                    |
| window opens: Verify<br>the Personal Details                                                                                                    | Sparty Spartan                                                                                                    |
| <ul> <li>The Offer details<br/>window opens: Verify<br/>the Personal Details</li> <li>1. Confirm the<br/>Address, Phone and<br/>Email information<br/>(A)</li> <li>2. If the candidate is a<br/>current employee,<br/>enter their name in<br/>the Employee field<br/>(B). If the<br/>candidate is new or<br/>was a former SJSU<br/>employee (no<br/>longer active) do<br/>NOT enter their<br/>name here.</li> </ul> | Offer details       Image: Spart an and the analysis of the analysis of the analysis o |
|                                                                                                    | Save and close Submit Cancel                                                                                                    |

#### PREPARING AND EXTENDING THE OFFER PART-TIME FACULTY RECRUITMENTS

| Verify the Job and Offer     | Job details                                                                                                    |
|------------------------------|----------------------------------------------------------------------------------------------------|
| Details                      | CSU Working Title:     ③ TEST - Faculty PT Pool (Julia's Test job).       Position Type:     Instructional Faculty - Temporary/Lecturer |
|                              | Campus: San Jose                                                                                                    |
| 3. Review the Job            | Division: Academic Affairs                                                                                                    |
| details (A)                  | College/Program: College of Science                                                                                                    |
| 4. Review the offer          | Department: Biological Sciences - 1245                                                                                                  |
| details (B)                  | Time Basis: Part Time 👻                                                                                                    |
| 5. Confirm the               |                                                                                                    |
| position<br>information: if  | Offer details                                                                                                    |
| there are multiple           | Approval status: Pending                                                                                                    |
| positions in the             | Recruiter: Julia Chan                                                                                                    |
| recruitment, make            | Date entered: Apr 2, 2021, 2:29 pm                                                                                                    |
| sure the correct             | Date updated: Apr 2, 2021, 3:14 pm                                                                                                    |
| one is selected (C)          | Application source: Internet - Diversity Jobs Edit                                                                                      |
| Please note: If the position | Positions:                                                                                                    |
| vou select is in a different | Position no Type: Applicant Application status                                                                                          |
| classification or grade/rank | O Lecturer AY-A Replacement                                                                                                    |
| than the original position,  | Position no: SJ-00001294 ~                                                                                                    |
| you may have to update       | O Lecturer AY-A Replacement -                                                                                                    |
| the Salary Range/Grade in    | Position no: SJ-00001294 ~                                                                                                    |
| the Budget Details section.  | Lecturer AY-B     New     Cheddar     Prepare Offer and     Corgi     Upload Transcripts                                                |
|                              |                                                                                                    |
|                              |                                                                                                    |
|                              |                                                                                                    |
|                              |                                                                                                    |
|                              |                                                                                                    |

#### PREPARING AND EXTENDING THE OFFER PART-TIME FACULTY RECRUITMENTS

| LINIVERSITY | PERSONNEL | 408-924-2250 |
|-------------|-----------|--------------|
|             |           | 700 727 2230 |

| Verify and update the                                                                                          | Offer details                                                                          |                                   |
|----------------------------------------------------------------------------------------------------|----------------------------------------------------------------------------------------|-----------------------------------|
| Position Details                                                                                               | POSITION DETAILS                                                                       |                                   |
|                                                                                                    | Job Code/Employee Instr Fac AY Q 🥒                                                     | A                                 |
| <ol> <li>6. Verify the job code<br/>and hiring type (A)</li> <li>7. Enter the Start date</li> </ol>            | Job Code: 2360 Hiring Type: Probationary                                               | •                                 |
| and the End date<br>(B)                                                                                        | Start date:*                                                                           | $\mathbf{>}$                      |
| <ol> <li>Verify the FTE and<br/>Hours Per Week;<br/>verify or select the</li> </ol>                            | Probation End Date:                                                                    |                                   |
| FLSA Status (all faculty are exempt)                                                                           | FTE:         1.000000           Hours Per Week:         40.00                          |                                   |
| <ul> <li>(C)</li> <li>9. Verify the<br/>Mandated Reporter<br/>and Conflict of<br/>Interest data (D)</li> </ul> | FLSA Status:     Select       Union:     Select       Union Language:                  | ÷)<br>•)                          |
|                                                                                                    | Mandated Reporter: General - The person holding this position is con<br>NCAA: Yes • No | sidered a general mandated repc 🗘 |
|                                                                                                    | Sensitive Position: Select                                                             | \$                                |
|                                                                                                    | Conflict of Interest: None                                                             | \$                                |
|                                                                                                    | Concurrent Hire:     Yes     No       Rehired Annuitant:     Yes     No                |                                   |
|                                                                                                    |                                                                                        |                                   |

#### **PREPARING AND EXTENDING THE OFFER** PART-TIME FACULTY RECRUITMENTS UNIVERSITY PERSONNEL 408-924-2250

| Verify the Budget                       | Offer details         | B                                                                                           |
|-----------------------------------------|-----------------------|---------------------------------------------------------------------------------------------|
| Details                                 |                       |                                                                                             |
|                                         |                       | BUDGET DETAILS                                                                              |
|                                         | Budget/Chart          |                                                                                             |
|                                         | field/Account string: |                                                                                             |
| 1. Ensure the Pay Plan                  |                       |                                                                                             |
| is selected (AY for                     |                       | A                                                                                           |
| most faculty; some                      | Pay Plan:             | AY                                                                                          |
| may be 12-months)                       | Pay Plan Months Off:  |                                                                                             |
| (A)<br>D. Vorifik the Colory            |                       | (в)                                                                                         |
| 2. Verily the Salary<br>Pango/Grado (B) | Salary Range/Grade:*  | 2360-ASSISTANT PROFESSOR-Gra                                                                |
| if the position you                     |                       | Minimum: \$ 5,046.00                                                                        |
| chose was in a                          |                       | Maximum: \$ 11,197.00                                                                       |
| different                               |                       | Pay Frequency.                                                                              |
| range/grade, vou                        | Anticipated Hiring    |                                                                                             |
| are required to                         | Range:                |                                                                                             |
| change this                             | Maximum budgeted      |                                                                                             |
| information to                          | amount.               |                                                                                             |
| match                                   |                       |                                                                                             |
|                                         |                       |                                                                                             |
| Undate the Salary and                   | _                     |                                                                                             |
| Compensation                            |                       | SALARY and COMPENSATION                                                                     |
| information                             |                       |                                                                                             |
| mormation                               | Base Pay Rate:*       |                                                                                             |
|                                         | Unit basis:*          | Select                                                                                      |
|                                         | Monthly Pay:          | c)                                                                                          |
| 10. Enter the Base Pay                  |                       | $\sim$                                                                                      |
| Rate (A)                                | Annual salary:        |                                                                                             |
| 11. Select Monthly as                   | Delesetien            |                                                                                             |
| the Unit basis (B)                      | Relocation:           |                                                                                             |
| 12. Enter the Monthly                   | Sign on bonus:        |                                                                                             |
| Pay (C)                                 | Other supplementary   |                                                                                             |
|                                         | compensation:         |                                                                                             |
| If you are planning to offer            |                       |                                                                                             |
| relocation or other                     |                       | A                                                                                           |
| supplementary                           | Salary notes:         |                                                                                             |
| compensation, you may                   |                       |                                                                                             |
| key those values here.                  |                       | 1                                                                                           |
| They can also be added on               | Benefits Eligibility  |                                                                                             |
| the letter.                             |                       |                                                                                             |
|                                         | Be                    | enefits eligibility is determined based on the appointment. To confirm benefits eligibility |
|                                         | pl                    | ease see your benefits office for further details.                                          |
|                                         | Benefits Eligible?:   | ) Yes 💿 No                                                                                  |
| Please note, you do not                 | Benefit Fligibility   |                                                                                             |
| need to enter or select                 | Details:              | Select                                                                                      |
| anything in the Benefits                |                       |                                                                                             |
| Eligibility section.                    |                       |                                                                                             |
|                                         |                       |                                                                                             |
|                                         |                       |                                                                                             |
|                                         |                       |                                                                                             |

#### PREPARING AND EXTENDING THE OFFER PART-TIME FACULTY RECRUITMENTS

| Complete the                        |                                                  | FACULTY / R03 DETAILS |
|-------------------------------------|--------------------------------------------------|-----------------------|
| Faculty/R03 Details                 |                                                  |                       |
|                                     | Rank:                                            | Select                |
|                                     | Service Credit:                                  | Select 🔹              |
| 13. Enter the Total<br>Term Pay (A) | Start Up Amount:                                 |                       |
| 14. Select the Duration             | Duration of Start Up<br>Funds:                   |                       |
| of the Appointment<br>(B)           | Assigned/Release<br>Time (in terms of<br>WTU's): |                       |
| Faculty Fraction (C,<br>D, E)       | Duration of<br>Assigned/Released<br>WTU:         |                       |
|                                     | Contingent annual<br>salarv:                     |                       |
| To assist in calculating the        | Contingent pay rate:                             |                       |
| information use the                 | contingent pay rater                             |                       |
| Compensation Calculators            | Term:                                            |                       |
| on the UP Website.                  | Total Term Pay:                                  |                       |
|                                     | Duration of<br>Appointment:                      | Select *              |
|                                     | Weighted Teaching<br>Units (WTU's):              |                       |
|                                     | Faculty Fraction<br>Numerator:                   |                       |
|                                     | Faculty Fraction<br>Denominator:                 |                       |
|                                     |                                                  |                       |

#### UNIVERSITY PERSONNEL 408-924-2250

### Enter the Education and License information

#### Use the PS 9.0 Major, Institute and License/ Certification codes file to complete this section (A)

- Select the candidate's Highest Level of Education (B)
- Select the candidate's Degree Type (C)
- Select whether the candidate's degree is the Terminal Degree for Discipline (D)
- Enter the Date of Completion of the degree (E)
- Enter the Major Code for the degree; do not enter the name of the degree (F) – if the major code is not in the list, enter in 9999
- Enter the Institute Code where the degree was earned; do not enter the name of the institute (G) – if the institution where the degree was earned is not in the list, use 888888 for other US institution or 999999 for

|                                       | Please note that you must use the appropriate reference workbook to enter the correct<br>Major, Institute and/or License/Certification code(s) in this section for the data to correctly<br>integrate to PeopleSoft. Each workbook has multiple worksheets. Copy the code from the<br>corresponding workbook and worksheet. |
|---------------------------------------|----------------------------------------------------------------------------------------------------|
|                                       | PeopleSoft 9.0 Campuses, use the following:                                                                                                    |
|                                       | <ul> <li><u>PS 9.0 Major, Institute and License/Certification codes</u></li> <li>If the appropriate code does not exist in the drop down list or the reference sheets - please follow the Analysis and Recommendations listed in the <u>Major, License, School Codes Position Paper.</u></li> </ul>                         |
|                                       | CHRS (PeopleSoft 9.2) Campuses, use the following:                                                                                                    |
|                                       | <u>CHRS PS 9.2 Major, Institute and License/Certification codes</u>                                                                                                    |
| Highest Level of<br>Education:        | Select *                                                                                                    |
| Degree Type:                          | Select v                                                                                                    |
| Terminal Degree for<br>Discipline:    | ○ Yes <sup>®</sup> No <b>∠D</b>                                                                                                    |
| Date of Completion:                   |                                                                                                    |
| Major Code:                           | ∠ F)                                                                                                    |
| Institute Code:                       | G                                                                                                    |
| License/Certification<br>Code:        | (H)                                                                                                    |
| License/Certification<br>Number:      |                                                                                                    |
| License/Certification<br>Expiry Date: |                                                                                                    |
|                                       |                                                                                                    |

EDUCATION and LICENSE VERIFICATION

#### PREPARING AND EXTENDING THE OFFER PART-TIME FACULTY RECRUITMENTS

|        | international          |  |  | <br> |  |
|--------|------------------------|--|--|------|--|
|        | institution            |  |  |      |  |
| 8.     | When applicable,       |  |  |      |  |
|        | enter the License or   |  |  |      |  |
|        | Certification Code     |  |  |      |  |
|        | for the candidate      |  |  |      |  |
|        | (H)                    |  |  |      |  |
| 9.     | Enter the number       |  |  |      |  |
|        | of the license or      |  |  |      |  |
|        | certificate (I)        |  |  |      |  |
| 10     | . Enter the expiration |  |  |      |  |
|        | date of the license    |  |  |      |  |
|        | or certification (J)   |  |  |      |  |
|        |                        |  |  |      |  |
| Please | note, if you enter a   |  |  |      |  |
| Major  | Code you must          |  |  |      |  |
| enter  | an Institute Code      |  |  |      |  |
| and vi | ce versa. If you       |  |  |      |  |
| enter  | а                      |  |  |      |  |
| Licens | e/Certification Code   |  |  |      |  |
| you m  | ust enter a            |  |  |      |  |
| Licens | e/Certification        |  |  |      |  |
| Numb   | er and vice versa.     |  |  |      |  |
|        |                        |  |  |      |  |
|        |                        |  |  |      |  |
|        |                        |  |  |      |  |

#### **PREPARING AND EXTENDING THE OFFER** PART-TIME FACULTY RECRUITMENTS

| Enter the Onboarding                 |                                                                    | 0 52+ 2250 |
|--------------------------------------|--------------------------------------------------------------------|------------|
| information                          |                                                                    |            |
| mormation                            | EMPLOYMENT CHECKS                                                  |            |
|                                      | PRE-EMPLOYMENT CHECKS                                              |            |
|                                      | Background Check: O Yes 🖲 No                                       |            |
| The Employment Checks                | Background Check                                                   |            |
| section is not used (A).             | Codes:                                                             | ¥          |
|                                      | Pre-placement O Yes O No                                           |            |
|                                      |                                                                    |            |
| Before completing the                | ONBOARDING                                                         |            |
| Onboarding section, please           |                                                                    |            |
| review the <u>Offer Card</u>         | OfferType:* Hire                                                   | Ŧ          |
| Guidance job aid.                    | Pay Group:* Academic Calendar (ACD)                                | v          |
|                                      | Offer Approval                                                     | ~          |
| 16 Select the Offer                  | Onboarding Form: Base New Employee Data Form V2020                 |            |
| Type (B)                             |                                                                    |            |
| 17. Select the Pay                   | Onboarding Portal: SJ Onboarding Portal                            | ~          |
| Group (C); for AY                    | Onboarding<br>workflow:         SJ-CFA PT Temp Onboarding Workflow | ~          |
| be ACD: for 12-                      | Reports To:*                                                       |            |
| month faculty, this                  | Email address: carrie.medders@sjsu.edu                             |            |
| should be MST                        | Onboarding Delegate                                                |            |
| 18. Select SJ as the                 | 1:                                                                 |            |
| (D)                                  |                                                                    |            |
| 19. Select Base New                  | Onboarding Delegate Lisa Chen                                      |            |
| Employee Data                        | Email address: lisa.x.chen@sjsu.edu                                |            |
| Form_V2020 as the<br>Opboarding Form | Onboarding Delegate Remie Bontrager                                |            |
| (E); Important: this                 | 3:<br>Email address: remie.bontrager@sisu.edu                      |            |
| is not required for                  |                                                                    |            |
| current employees                    |                                                                    |            |
| 20. Select SJ                        |                                                                    |            |
| Onboarding Portal                    |                                                                    |            |
| as the Onboarding                    |                                                                    |            |
| Portal (F);                          |                                                                    |            |
| Important: this is                   |                                                                    |            |
| not required for                     |                                                                    |            |
| current employees                    |                                                                    |            |
| 21. Select the correct               |                                                                    |            |
|                                      |                                                                    |            |
| workflow (G) Please                  |                                                                    |            |
| note, this selection                 |                                                                    |            |
| will start the 1-9                   |                                                                    |            |
| process once the                     |                                                                    |            |

#### PREPARING AND EXTENDING THE OFFER PART-TIME FACULTY RECRUITMENTS

UNIVERSITY PERSONNEL 408-924-2250

candidate accepts the offer in CHRS Recruiting; Important: this is not required for current employees 22. Verify the Reports To information and update if necessary

(H); this person will be responsible for the onboarding of the employee

23. If someone else will manage the employee's onboarding processes, enter them as the Onboarding delegate(s) (I, J, K)

Please note, if you change the Reports To information it will not feed to PeopleSoft. You must submit a <u>Position</u> <u>Management Action Form</u> to update the position.

#### PREPARING AND EXTENDING THE OFFER PART-TIME FACULTY RECRUITMENTS

| - |      |     | _   |     |    |    | -  |      |     |      | _  |    |     |     | _   |
|---|------|-----|-----|-----|----|----|----|------|-----|------|----|----|-----|-----|-----|
|   |      |     |     |     |    | 1  |    | ~    |     |      |    | ~  | ~ ~ | ~   |     |
|   | - 11 | NIΛ | /⊢⊦ | 251 | IY | PF | RS | ()NI | м⊢г | - 4( | ١R | -9 | 14. | - 2 | ノちい |

|                        |                              |                               | UNIV             |                   | RSONNE | L 400-924-225 |  |
|------------------------|------------------------------|-------------------------------|------------------|-------------------|--------|---------------|--|
| Enter Verbal Offer     | Offer details                |                               |                  |                   |        | <del>-</del>  |  |
| information if desired |                              |                               |                  | ~~~               |        | _             |  |
|                        | OFFER PROGRESS               |                               |                  |                   |        |               |  |
|                        |                              | The following fields will rea |                  | datas             |        |               |  |
|                        |                              | The following helds will rec  | quire manual upo | uates             |        |               |  |
| 24. The Verbal Offer   | Verbal offer                 | 🔾 Yes 💿 No                    | (                |                   |        |               |  |
| information is         | Determed.                    |                               | Ľ                |                   |        |               |  |
|                        | extended:                    |                               | iii i            |                   |        |               |  |
| optional but may       | Verbal offer                 |                               |                  |                   |        |               |  |
| be entered if you      | accepted:                    | 🔾 Yes 💿 No                    |                  |                   |        |               |  |
| wish to track the      | Date verbal offer            |                               |                  |                   |        |               |  |
| information (A)        | accepted:                    |                               |                  |                   |        |               |  |
| 25. The date the       |                              | The following fields will be  | automatically up | odated by the sys | stem   |               |  |
| candidate accepts      | Offer accepted:              | 🔿 Yes 💿 No                    |                  |                   |        |               |  |
| or declines the        | Data affan agaantadu         |                               |                  | $\frown$          |        |               |  |
| offer will be          | Date offer accepted:         |                               | (                | в                 |        |               |  |
|                        | Offer declined:              | ⊖ Yes ●No                     | 2                |                   |        |               |  |
| updated by the         | Date offer declined:         |                               | int .            |                   |        |               |  |
| system (B)             |                              |                               |                  |                   |        |               |  |
| documents              | Offer documents     ODocum   | d to the offer ap             | section below.   |                   |        |               |  |
| 26. If you have the    | Add document                 | Merge document <b>3</b>       |                  |                   |        |               |  |
| required transcripts   | Document                     | Date                          | Size             | Category          |        |               |  |
| for the candidate,     | Document library             |                               |                  |                   |        |               |  |
| you may click Add      | Name                         |                               |                  |                   | Date   | Size          |  |
| document to upload     |                              |                               |                  |                   | Dute   | 5120          |  |
| them here (A);         | 1 - EEO Report Tem           | hplates (1)                   |                  |                   |        |               |  |
| they can be            | 2 - Selection Reports (0)    |                               |                  |                   |        |               |  |
| uploaded later if      | BASE Documents (1)           |                               |                  |                   |        |               |  |
| nood bo                | CO - Chancellor's Office (0) |                               |                  |                   |        |               |  |
| De De                  | 🗅 DH-Dominguez Hil           | ls (2)                        |                  |                   |        |               |  |
| 27. Click Merge        | 🗀 FL-Fullerton (4)           |                               |                  |                   |        |               |  |
| document to create     | 🖿 FR-Fresno (3)              |                               |                  |                   |        |               |  |
| the offer letter (B)   | LA-Los Angeles (1)           |                               |                  |                   |        |               |  |
|                        | I B-I ong Beach (5)          |                               |                  |                   |        |               |  |
|                        |                              |                               |                  |                   |        |               |  |
|                        |                              |                               |                  |                   |        |               |  |
|                        |                              |                               |                  |                   |        |               |  |

#### PREPARING AND EXTENDING THE OFFER PART-TIME FACULTY RECRUITMENTS

| You will be prompted to<br>save the offer card;<br>click OK (A)                                                                                   | Documents (1)<br>Chancellor's Office (1)<br>rominguez Hills (2<br>Illerton (4)<br>esno (3)<br>ps Angeles (1)<br>Do you want to save the offer card now?<br>Cancel OK<br>Cancel OK<br>Cancel C                                                                                                    |
|----------------------------------------------------------------------------------------------------|----------------------------------------------------------------------------------------------------|
| The Document merge<br>window opens                                                                                                    | Document merge         In Note: Merge template documents MUST be one of the following file types:         • Rich Text Format (File extension = .rtf or .RTF)         • Microsoft Word 2010 or newer (File extension = .docx or .DOCX)                                                                                                    |
| 28. Scroll down to find<br>SJ-San Jose (A)                                                                                                    | Select documents to merge:<br>Documents                                                                                                    |
| Select the letter type                                                                                                    | SF-San Francisco     SF-San José     SJ-San José     SJ-Soffer Letters     SJ-Soffer Letter Templates     Jul 16, 2021 343Kb View     Jul 16, 2021 343Kb View                                                                                                    |
| 30. Open SJ-Offer<br>Letters<br>31. Open Faculty Offer<br>Letter Templates<br>32. Select the letter<br>you wish to use (A)<br>33. Click Merge (B) | Image: Sight Sight Sigh |

#### PREPARING AND EXTENDING THE OFFER PART-TIME FACULTY RECRUITMENTS

| Warnings of missing                                                                                                    | Document merge                                                                                                    |  |  |  |  |  |  |
|----------------------------------------------------------------------------------------------------|----------------------------------------------------------------------------------------------------|--|--|--|--|--|--|
| fields may appear                                                                                                    | Some applicant merge information is missing, which may result in the document containing errors.                                                                              |  |  |  |  |  |  |
| ,                                                                                                    | Below is a list of the missing merge fields. Merge fields marked with an asterisk (*) must be updated manually. To manually correct errors in a new window click here.        |  |  |  |  |  |  |
| 34. Review the Missing                                                                                                    | Document     Missing merge information       SJ-TT Faculty Offer Letter     APPLICANTSTREET1*       APPLICANTSUBURB*       APPLICANTPOSTCODE*       OFFERSUPPLEMENTARY_TEXT04 |  |  |  |  |  |  |
| merge information<br>(A); return to the<br>offer card to correct<br>if necessary<br>35. Select Ignore to<br>move forward;<br>missing fields can<br>be updated<br>manually on the<br>letter (B) | Retry Ognore                                                                                                    |  |  |  |  |  |  |
| You are returned to the                                                                                                    | Offer documents                                                                                                    |  |  |  |  |  |  |
| offer card                                                                                                    | Operators attached to the offer appear in the section below                                                                                                    |  |  |  |  |  |  |
|                                                                                                    | Add document - Merge document                                                                                                    |  |  |  |  |  |  |
| 36. The merged letter<br>appears in the                                                                                                    | Document Date A Size Category B                                                                                                    |  |  |  |  |  |  |
| document list (A)<br>37. Click View to                                                                                                    | SJ-TT Faculty Offer Letter Jul 4, 2020 347Kb tial View Delete                                                                                                    |  |  |  |  |  |  |
| download and edit                                                                                                    | Document library:                                                                                                    |  |  |  |  |  |  |
| the letter (B)                                                                                                    | Name Date Size                                                                                                    |  |  |  |  |  |  |
| 38. Send the edited                                                                                                    | 1 - EEO Report Templates (1)                                                                                                    |  |  |  |  |  |  |
| offer letter for                                                                                                    | 2 - Selection Reports (0)                                                                                                    |  |  |  |  |  |  |
| of CHRS Recruiting                                                                                                    | BASE Documents (1)                                                                                                    |  |  |  |  |  |  |
| or ernes keer uiting.                                                                                                    | CO - Chancellor's Office (0)                                                                                                    |  |  |  |  |  |  |
|                                                                                                    | DH-Dominguez Hills (2)                                                                                                    |  |  |  |  |  |  |
|                                                                                                    | 🗖 FL-Fullerton (4)                                                                                                    |  |  |  |  |  |  |
|                                                                                                    | 🗅 FR-Fresno (3)                                                                                                    |  |  |  |  |  |  |
|                                                                                                    | LA-Los Angeles (1)                                                                                                    |  |  |  |  |  |  |
|                                                                                                    | I R-I ong Beach (5)                                                                                                    |  |  |  |  |  |  |
|                                                                                                    |                                                                                                    |  |  |  |  |  |  |
|                                                                                                    |                                                                                                    |  |  |  |  |  |  |
|                                                                                                    |                                                                                                    |  |  |  |  |  |  |

#### **PREPARING AND EXTENDING THE OFFER** PART-TIME FACULTY RECRUITMENTS

|                                                                                                    |                                                                                                    | LL 400-924-2230           |  |  |  |  |
|----------------------------------------------------------------------------------------------------|----------------------------------------------------------------------------------------------------|---------------------------|--|--|--|--|
| Submit the offer card                                                                                                    | Offer Check                                                                                                    |                           |  |  |  |  |
|                                                                                                    | Add a check group: Select                                                                                                    |                           |  |  |  |  |
| 39. The Offer Check section is not used                                                                                                    | Add a check type: Select Add                                                                                                    |                           |  |  |  |  |
| (A)<br>40. Confirm that your<br>name is in the<br>Originator field (B)                                                                                                    | Approval process - Campus     B       Originator:*     Carrie Medders     Q                                                               |                           |  |  |  |  |
| <ul> <li>41. The Approval process-Campus is not used (C)</li> <li>42. Do not change the application status radio button (D)</li> <li>43. The Provisioning section is not used (E)</li> <li>44. Click Submit (F)</li> </ul> | Approval process - Campus: None                                                                                                    | $\mathbf{>}$              |  |  |  |  |
|                                                                                                    | ■ Application status         Update application status following offer: ○Yes ⊙No                                                          |                           |  |  |  |  |
|                                                                                                    | <ul> <li>Provisioning</li> <li>Click the 'add' button below to add a provisioning item</li> <li>Save and close</li> <li>Submit</li> </ul> |                           |  |  |  |  |
|                                                                                                    |                                                                                                    |                           |  |  |  |  |
| You will receive<br>confirmation that your<br>offer card has been<br>saved                                                                                                    | Offer details                                                                                                    |                           |  |  |  |  |
|                                                                                                    | Sparty Spartan                                                                                                    | <b>D</b> Revision history |  |  |  |  |
| 45. Scroll to the bottom<br>of the window then<br>click Save and<br>Close to close the<br>offer card.                                                                                                    |                                                                                                    |                           |  |  |  |  |

UNIVERSITY PERSONNEL 408-924-2250

#### **Upload the Signed Offer Letter and Prepare the Packet**

The majority of this process is for all types of faculty recruitments. However, the preparation of the packet to send to Employee Support Services is relevant to part-time temp faculty only.

| Navigate to the list of     | O Assistantes                                                                                                    | v Assasiana Du                   | farran Chami                   |                         | (400002)            |                    |             |  |
|-----------------------------|----------------------------------------------------------------------------------------------------|----------------------------------|--------------------------------|-------------------------|---------------------|--------------------|-------------|--|
| applicants and click on     | HASSISTANT OF ASSOCIATE Professor - Chemical Engineering (498082)                                                                     |                                  |                                |                         |                     |                    |             |  |
| applicant name (A); this    |                                                                                                    |                                  |                                |                         |                     |                    |             |  |
| opens the Applicant         | Applicant No Pref Name First na                                                                                                    |                                  |                                |                         |                     | Name First nam     | Last name   |  |
| Card                        | Mar 11, 20                                                                                                    | 21 Prepare Offer and             | Upload Transcripts             |                         | 74153               | Rachel             | Greene      |  |
|                             | 🗌 🔲 Jan 14, 202                                                                                                    | 1 Phone/Video Inter              | view Unsuccessful              |                         | 73689               | Alma               | Knack       |  |
|                             | <b></b> Jan 14, 202                                                                                                    | 1 On Campus Interv               | view Evaluation Summar         | у                       | 73691               | Bob                | Cat         |  |
|                             |                                                                                                    |                                  |                                |                         |                     |                    |             |  |
|                             |                                                                                                    |                                  |                                |                         |                     |                    |             |  |
| Click on Offer              | 🚹 498082 - Assis                                                                                                    | ant or Associate Pro             | fessor - Chemical Engi         | neering                 |                     | G                  |             |  |
| Incomplete (A)              | Date submitted Applied via                                                                                                    |                                  |                                | Status changed M        | ar 16, 2021         | Offer              |             |  |
|                             | Mar 11, 2021                                                                                                    | Other                            | Other job boards               |                         | d Upload Trans      | Offer incomplete   |             |  |
|                             | Resume / CV<br>View                                                                                                    | Form<br>View                     |                                | Add flags               |                     |                    |             |  |
|                             |                                                                                                    |                                  |                                |                         |                     |                    |             |  |
|                             | _                                                                                                    |                                  |                                |                         |                     |                    |             |  |
| The Offer Card displays     |                                                                                                    |                                  | 📀 ci                           | hanges have been save   | ed                  |                    |             |  |
|                             |                                                                                                    | Pachel Greene                    |                                |                         |                     | D Revision bistony |             |  |
|                             |                                                                                                    |                                  |                                |                         |                     | 3 Revision history |             |  |
|                             |                                                                                                    | Address: 12 High                 | 1 St                           | Phone                   | : 4081114564        |                    |             |  |
|                             |                                                                                                    | San Jos<br>95123,                | e, California<br>United States |                         |                     |                    |             |  |
|                             |                                                                                                    | E-mail: sjsu.hr                  | est+rgreene+test@gmail.c       | om                      |                     |                    |             |  |
|                             |                                                                                                    | Applicant No: 74153 View profile |                                |                         |                     |                    |             |  |
|                             |                                                                                                    |                                  |                                |                         |                     |                    |             |  |
|                             |                                                                                                    | Current or previous              | s employee details             |                         |                     |                    |             |  |
|                             | • For assistance completing this section, please review the instructions: <u>Employee Profile Link Instructions Job</u><br><u>Aid</u> |                                  |                                |                         |                     |                    |             |  |
|                             | PLEASE NOTE:<br>Once the selection is made and the Offer card is "Saved/Submitted", the selection cannot be edited by system          |                                  |                                |                         |                     |                    |             |  |
|                             |                                                                                                    | users. In the event of           | an incorrect selection, do r   | not move forward please | contact your Campus | Configuration      |             |  |
| Scroll to the Offer         | Offer docum                                                                                                    | ents                             |                                |                         |                     |                    |             |  |
| documents section           | • Documents                                                                                                    | Bhaaf                            | for appear in the s            | action balow            |                     |                    |             |  |
|                             | o Documents a                                                                                                    |                                  | ier appear in the s            | ection below.           |                     |                    |             |  |
|                             | Add documer                                                                                                    | nt - Merge do                    | cument 😯                       |                         |                     |                    |             |  |
| 1. Delete the original      | Document                                                                                                    |                                  | Date                           | Size                    | Category            |                    | A           |  |
| letter (A)                  | Document                                                                                                    |                                  | Dute                           | 5120                    | Offer Lette         | Non Confiden       | $\sim$      |  |
| 2. Click Add document       | SJ-TT Faculty O                                                                                                    | ffer Letter                      | Jul 4, 2020                    | 347Kb                   | tial                | er - Non Connden   | View Delete |  |
| to upload the               | Desument libra                                                                                                    | es. 11                           |                                |                         |                     |                    |             |  |
| signed offer letter         | Name                                                                                                    | y.                               |                                |                         |                     | Date               | Size        |  |
|                             |                                                                                                    |                                  |                                |                         |                     |                    |             |  |
|                             |                                                                                                    |                                  |                                |                         |                     |                    |             |  |
| Please note, if you did not |                                                                                                    |                                  |                                |                         |                     |                    |             |  |
| upload transcripts when     |                                                                                                    |                                  |                                |                         |                     |                    |             |  |
| the offer was prepared,     |                                                                                                    |                                  |                                |                         |                     |                    |             |  |

#### PREPARING AND EXTENDING THE OFFER PART-TIME FACULTY RECRUITMENTS

| you should upload them                                                                                                    |                                                                  |  |  |  |  |  |
|----------------------------------------------------------------------------------------------------|------------------------------------------------------------------|--|--|--|--|--|
| now.                                                                                                    |                                                                  |  |  |  |  |  |
|                                                                                                    |                                                                  |  |  |  |  |  |
|                                                                                                    |                                                                  |  |  |  |  |  |
| <ul> <li>Upload the signed offer letter</li> <li>3. Click Upload file to find the document (A)</li> <li>4. Select Offer Letter - Non Confidential for the Document category (B)</li> <li>5. Give the document a title if desired (C)</li> <li>6. Click Save and close (D)</li> </ul> | Upload a new document                                            |  |  |  |  |  |
| The new letter ennears                                                                                                    |                                                                  |  |  |  |  |  |
| in the Offer documents                                                                                                    | Offer documents                                                  |  |  |  |  |  |
| section (A)                                                                                                    | Ocuments attached to the offer appear in the section below.      |  |  |  |  |  |
|                                                                                                    | Add document - Merge document 0                                  |  |  |  |  |  |
|                                                                                                    | Document A late Size Category                                    |  |  |  |  |  |
|                                                                                                    | Offer Letter - Non Confiden                                      |  |  |  |  |  |
|                                                                                                    | S Spartan Signed Offer Letter Jul 4, 2020 351Kb tial View Delete |  |  |  |  |  |
|                                                                                                    |                                                                  |  |  |  |  |  |
|                                                                                                    |                                                                  |  |  |  |  |  |
| Save and Close the                                                                                                    | Provisioning                                                     |  |  |  |  |  |
| Offer Card                                                                                                    | Click the 'add' button below to add a provisioning item          |  |  |  |  |  |
|                                                                                                    |                                                                  |  |  |  |  |  |
| The second result will also use                                                                                                    | Add                                                              |  |  |  |  |  |
| You how to prepare the                                                                                                    | Item A                                                           |  |  |  |  |  |
| packet.                                                                                                    |                                                                  |  |  |  |  |  |
|                                                                                                    | Save and close Submit Cancel                                     |  |  |  |  |  |
|                                                                                                    |                                                                  |  |  |  |  |  |
|                                                                                                    |                                                                  |  |  |  |  |  |

#### PREPARING AND EXTENDING THE OFFER PART-TIME FACULTY RECRUITMENTS

| You are returned to the<br>list of applicants – Open<br>the Applicant Card for<br>your candidate | Assistant Professor - Steyer (497062)      Search Results |                               |                                                     |                    |                           |             |  |  |
|--------------------------------------------------------------------------------------------------|-----------------------------------------------------------|-------------------------------|-----------------------------------------------------|--------------------|---------------------------|-------------|--|--|
| your cumulate                                                                                    | Select - Submitte                                         | d Status 🤝                    | Appl                                                | icant Nc Pref Na   | ime First nam             | E Last name |  |  |
|                                                                                                  | Jun 21, 2020                                              | Formal Offer Extended         | 3996                                                | 8                  | Christin                  | € Son       |  |  |
| 7. Click the                                                                                     | <b>J</b> un 25, 2020                                      | New Application               | 4005                                                | 5                  | Tester                    | Testy       |  |  |
| hyperlinked first or<br>last name (A)                                                            | <b></b> Jun 25, 2020                                      | Offer Accepted Paperwor       | k Received 4005                                     | 6                  | Sparty                    | Spartan     |  |  |
|                                                                                                  | <b>J</b> un 21, 2020                                      | Phone/Video Interview U       | nsuccessful 3996                                    | 7                  | Adi                       | Alsaid      |  |  |
| The Applicant Card is                                                                            | Christing Son                                             |                               |                                                     |                    |                           |             |  |  |
| displayed                                                                                        | View profile Add flags                                    |                               |                                                     |                    |                           | Actions     |  |  |
|                                                                                                  | Address Calif<br>Unit                                     | fornia<br>ed States           | Phone                                               | -                  |                           |             |  |  |
|                                                                                                  | E-mail sjsu.                                              | .hrtest+062219@gmail.com      | Applicant No                                        | 39968              |                           |             |  |  |
| 8. For some applicants                                                                           | Employment status -                                       |                               | Original source                                     | Diverse Issues     |                           |             |  |  |
| multiple jobs listed                                                                             | e-Zines comms hold                                        | ) Yes                         |                                                     |                    |                           |             |  |  |
| under the<br>Applications tab:                                                                   | Applications History S                                    | Scheduled emails CRM Res      | ume / CV                                            |                    | _                         |             |  |  |
| take action only on                                                                              |                                                           | <u>A</u>                      |                                                     |                    | В                         | 2           |  |  |
| the job you are managing (A)                                                                     | Date submitted                                            | Applied via                   | Status changed Jul 7, 2020                          | Offer              |                           | •••         |  |  |
| 9. Click the menu to                                                                             | Jun 21, 2020<br>Resume / CV                               | Diverse Issues                | Formal Offer Extended Add flags                     | No offer           |                           |             |  |  |
| review the options (B)                                                                           | View                                                      | View                          |                                                     |                    |                           |             |  |  |
|                                                                                                  |                                                           |                               |                                                     |                    |                           |             |  |  |
|                                                                                                  |                                                           |                               |                                                     |                    |                           |             |  |  |
| Prepare the hiring                                                                               | Applications History S                                    | cheduled emails CRM Res       | ume / CV                                            |                    |                           |             |  |  |
| packet                                                                                           |                                                           |                               |                                                     |                    |                           |             |  |  |
|                                                                                                  | 1 497062 - Assistant Prof                                 | essor - Steyer                |                                                     |                    |                           | •••         |  |  |
|                                                                                                  | Date submitted<br>Jun 21, 2020                            | Applied via<br>Diverse Issues | Status changed Jul 7, 2020<br>Formal Offer Extended | Offer<br>No of Add | l document                |             |  |  |
| send (A)                                                                                         | Resume / CV<br>View                                       | Form                          | Add flags                                           | Add                | d document from file      |             |  |  |
|                                                                                                  |                                                           |                               |                                                     | Ass                | ign application           |             |  |  |
|                                                                                                  |                                                           |                               |                                                     | Cha                | ange Ranking mmunicate    |             |  |  |
|                                                                                                  |                                                           |                               |                                                     | Cor                | mpile and send            | ng event    |  |  |
|                                                                                                  |                                                           |                               |                                                     | Nev                | v booking to a new ev     | ent         |  |  |
|                                                                                                  |                                                           |                               |                                                     | Nev                | v task/reminder<br>v form |             |  |  |
|                                                                                                  |                                                           |                               |                                                     |                    |                           |             |  |  |
|                                                                                                  |                                                           |                               |                                                     |                    |                           |             |  |  |

#### **PREPARING AND EXTENDING THE OFFER PART-TIME FACULTY RECRUITMENTS**

UNIVERSITY PERSONNEL 408-924-2250

| Document selection             | Bulk compile - PageUp People - Google Chrome                                                                        |  |  |  |  |  |  |
|--------------------------------|----------------------------------------------------------------------------------------------------|--|--|--|--|--|--|
| screen appears                 | <b>csuwave.dc4.pageuppeople.com</b> /v5.3/provider/manageApplicants/bulkprint.asp?sp=&lBatchID_0=7614&lApplicantCou |  |  |  |  |  |  |
|                                | Bulk compile                                                                                                    |  |  |  |  |  |  |
|                                |                                                                                                    |  |  |  |  |  |  |
| If your applicant's latters    | Bulk action status:                                                                                                 |  |  |  |  |  |  |
| If your applicant's Letters    | like to include.                                                                                                    |  |  |  |  |  |  |
| of Recommendation were         |                                                                                                    |  |  |  |  |  |  |
| Collected by the system        |                                                                                                    |  |  |  |  |  |  |
| (Letter of                     | Applicant personal details                                                                                          |  |  |  |  |  |  |
| (automatic)) pressed to        | Protile                                                                                                    |  |  |  |  |  |  |
| (automatic)) proceed to        |                                                                                                    |  |  |  |  |  |  |
| applicant's Lattors of         | Additional form                                                                                                    |  |  |  |  |  |  |
| Applicant's Letters of         |                                                                                                    |  |  |  |  |  |  |
| collected outside of the       |                                                                                                    |  |  |  |  |  |  |
| system and were uploaded       |                                                                                                    |  |  |  |  |  |  |
| manually (Letter of            | Completed phone screening forms                                                                                     |  |  |  |  |  |  |
| recommendation                 |                                                                                                    |  |  |  |  |  |  |
| (manual)) proceed to step      |                                                                                                    |  |  |  |  |  |  |
| Δ <b>2</b>                     |                                                                                                    |  |  |  |  |  |  |
| A2.                            | Applicant documents                                                                                                 |  |  |  |  |  |  |
|                                | Award                                                                                                    |  |  |  |  |  |  |
|                                | Bibliography                                                                                                    |  |  |  |  |  |  |
| A1. Click on the following     | □ c.v.                                                                                                    |  |  |  |  |  |  |
| selections if the Letters of   | Certification                                                                                                    |  |  |  |  |  |  |
| Recommendation were            | Contact Reference                                                                                                   |  |  |  |  |  |  |
| collected by the system:       | Cover letter                                                                                                    |  |  |  |  |  |  |
|                                | Dissertation Abstract                                                                                               |  |  |  |  |  |  |
|                                | Diversity Statement                                                                                                 |  |  |  |  |  |  |
| 1. Applicant personal          | Essay                                                                                                    |  |  |  |  |  |  |
| details (A)                    | International Financial Statements                                                                                  |  |  |  |  |  |  |
| 2. Profile (B)                 | Job Market Paper                                                                                                    |  |  |  |  |  |  |
| 3. Application form            |                                                                                                    |  |  |  |  |  |  |
| 4 Additional form (D)          |                                                                                                    |  |  |  |  |  |  |
| 5. Completed online            |                                                                                                    |  |  |  |  |  |  |
| reference check                |                                                                                                    |  |  |  |  |  |  |
| form (E)                       |                                                                                                    |  |  |  |  |  |  |
| 6. Cover Letter (F)            |                                                                                                    |  |  |  |  |  |  |
| 7. Letter of<br>Recommendation |                                                                                                    |  |  |  |  |  |  |
| (G)                            |                                                                                                    |  |  |  |  |  |  |
| 8. Offer Letter – Non-         |                                                                                                    |  |  |  |  |  |  |
| confidential (H)               |                                                                                                    |  |  |  |  |  |  |
| 9. Resume (I) Omit if          |                                                                                                    |  |  |  |  |  |  |
| concurrent hire                |                                                                                                    |  |  |  |  |  |  |
| if concurrent hire             |                                                                                                    |  |  |  |  |  |  |
| 11. Click "Create PDF"         |                                                                                                    |  |  |  |  |  |  |
| (K) then proceed to            |                                                                                                    |  |  |  |  |  |  |
|                                |                                                                                                    |  |  |  |  |  |  |

Preparing and Extending the Offer Part-Time Faculty Recruitments 6/14/2023

#### **PREPARING AND EXTENDING THE OFFER** PART-TIME FACULTY RECRUITMENTS UNIVERSITY PERSONNEL 408-924-2250

| p.26 – Compile  |                     | Letter of Recommendation                                |
|-----------------|---------------------|---------------------------------------------------------|
| Screen Displays |                     | Licensure                                               |
|                 |                     | List of courses taught                                  |
|                 |                     | Media File                                              |
|                 |                     | Nomination Letter                                       |
|                 |                     | Non-Confidential Letter of Recommendation or Evaluation |
|                 |                     | Offer Letter                                            |
|                 |                     | Offer Letter - Non-Confidential                         |
|                 |                     | Other - Applicant                                       |
|                 |                     | Other Document                                          |
|                 |                     | Peer Evaluations                                        |
|                 |                     | Personal Statement                                      |
|                 |                     | Position Description Offered                            |
|                 |                     | Professional Portfolio                                  |
|                 |                     | Proposal                                                |
|                 |                     | Research Plan                                           |
|                 |                     | Resume                                                  |
|                 |                     | Student Evaluations                                     |
|                 |                     | Summative Assessment                                    |
|                 |                     |                                                         |
|                 |                     |                                                         |
|                 |                     |                                                         |
|                 |                     | Teaching Statement                                      |
|                 | <ul><li>✓</li></ul> | Transcripts                                             |
|                 |                     | Writing Sample                                          |
|                 |                     |                                                         |
|                 |                     |                                                         |
|                 |                     | Recruiter documents                                     |
|                 |                     | Interview Notes                                         |
|                 |                     | Mail matcher document                                   |
|                 |                     | Medical                                                 |
|                 |                     | Other - Recruiter                                       |
|                 |                     | Other Recruitment Documents                             |
|                 |                     | Test results                                            |
|                 |                     |                                                         |
|                 |                     | Print options                                           |
|                 |                     | Format for double-sided printing                        |
|                 |                     |                                                         |
|                 |                     | Create PDF Cancel                                       |
|                 |                     |                                                         |
|                 |                     |                                                         |
|                 |                     |                                                         |

#### PREPARING AND EXTENDING THE OFFER PART-TIME FACULTY RECRUITMENTS

| A2. Click on the following                                                                                                    | 🗇 Bulk compile - PageUp People - Google Chrome —                                                                                                    |          | ×  |
|----------------------------------------------------------------------------------------------------|----------------------------------------------------------------------------------------------------|----------|----|
| selections if you manually                                                                                                    | csuwave.dc4.pageuppeople.com/v5.3/provider/manageApplicants/bulkprint.asp?sp=&lBatchID_0=7614&lApplicants/bulkprint.asp?sp=&lBatchID_0=7614&lApplicants/bulkprin | licantCo | ou |
| uploaded Letters of                                                                                                    | Bulk compile                                                                                                    | ₽        | Ê. |
| Recommendation:                                                                                                    |                                                                                                    |          |    |
|                                                                                                    | Bulk action status: 👕 1 Applicant 🔷 Complete                                                                                                    |          |    |
|                                                                                                    | You have selected one applicant to compile documents for, please select the documents you would like to include                                                                                                    | ıld      |    |
| <ol> <li>Applicant personal<br/>details (A)</li> <li>Profile (B)</li> <li>Application form<br/>(C)</li> <li>Additional form (D)</li> <li>Cover Letter (E)</li> <li>Letter of<br/>Recommendation<br/>(F)</li> <li>Offer Letter - Non-<br/>confidential (G)</li> <li>Resume (H) Omit if<br/>concurrent hire</li> <li>Transcripts (I) Omit<br/>if concurrent hire</li> <li>Click "Create PDF"<br/>(J)</li> </ol> | You have selected one applicant to compile documents for, please select the documents you wootlike to include.         Application details         Applicatt personal details         Profile         Application form         Additional form         Application notes         Onboarding Form         Completed internal reference check forms         Completed interview forms         Completed online reference check form         Applicant documents         Award         Bibliography         CV.         Contact Reference         Cover letter         Dissertation Abstract         Dissertation Abstract                                                                                                    | ıld      |    |
|                                                                                                    | Essay     International Financel Statements                                                                                                    |          |    |
|                                                                                                    |                                                                                                    |          |    |
|                                                                                                    |                                                                                                    |          | *  |
|                                                                                                    |                                                                                                    |          |    |
|                                                                                                    |                                                                                                    |          |    |

#### PREPARING AND EXTENDING THE OFFER PART-TIME FACULTY RECRUITMENTS

|  | 400 004 0050   |
|--|----------------|
|  | 408-974-7750   |
|  | . TUU JZT ZZJU |

| <br> |                                                         |
|------|---------------------------------------------------------|
|      | Letter of Recommendation                                |
|      | Licensure                                               |
|      | List of courses taught                                  |
|      | Media File                                              |
|      | Nomination Letter                                       |
|      | Non-Confidential Letter of Recommendation or Evaluation |
|      | Offer Letter                                            |
|      | Offer Letter - Non-Confidential G                       |
|      | Other - Applicant                                       |
|      | Other Document                                          |
|      | Peer Evaluations                                        |
|      | Personal Statement                                      |
|      | Position Description Offered                            |
|      | Professional Portfolio                                  |
|      | Proposal                                                |
|      | Research Plan                                           |
|      | Resume (H)                                              |
|      | Student Evaluations                                     |
|      | Summative Assessment                                    |
|      | Supporting Applicant documents                          |
|      | Syllabus                                                |
|      | Teaching Certification                                  |
|      | Teaching Portfolio                                      |
|      | Teaching Statement                                      |
|      | Transcripts <                                           |
|      | Writing Sample                                          |
|      |                                                         |
|      |                                                         |
|      |                                                         |

#### PREPARING AND EXTENDING THE OFFER PART-TIME FACULTY RECRUITMENTS

|                                                                                                    | Recruiter documentsInterview NotesMail matcher documentMedicalOther - RecruiterOther Recruitment DocumentsTest results | l |
|----------------------------------------------------------------------------------------------------|----------------------------------------------------------------------------------------------------|---|
|                                                                                                    | Print options  Format for double-sided printing  Create PDF Cancel                                                     | - |
| Compile Screen<br>Displays                                                                                               | Creating document E<br>Bulk action status: 1 Applicant Complete                                                        | € |
| You will see this screen<br>appear and will compile<br>the documents you<br>requested. It may take<br>several minutes to | 5 0 5<br>Documents Warnings Successful                                                                                 |   |
| process.                                                                                                    | Currently processing Juliatoo Chan (Julia) (Application documents)                                                     |   |
| <i>Note: On this screen, no action is needed</i>                                                                         |                                                                                                    |   |

#### PREPARING AND EXTENDING THE OFFER PART-TIME FACULTY RECRUITMENTS

UNIVERSITY PERSONNEL 408-924-2250 🗢 Download or send document - PageUp People - Google Chrome **Download or Send** X **Document Screen** csuwave.dc4.pageuppeople.com/v5.3/provider/manageApplicants/bulkPrintDownload.asp?sp=&lBatchID\_0=7614&IAp... Displays Download or send document ₽ Bulk action status: 👕 1 Applicant 🔰 Complete At this screen, choose No To download the document, right click on the link below and select 'Save Target As'. Note: To send the document it is not necessary to download the document below. for Send document (A). The document will be sent as an attachment with the communication below. Always download Your document is ready to download: document to your local в Download document (862.8 kb) . drive by clicking on Download Document (B) Send document: O Yes O No Okay Close Save As Screen will Save As ×  $\leftarrow \rightarrow \checkmark \uparrow$  🗎  $\rightarrow$  This PC  $\rightarrow$  Documents  $\rightarrow$ ✓ ♂ Search Documents Q appear for download Organize 👻 New folder == -? Name Date modified Type 🗸 💣 Ouick access Custom Office Templates 3/9/2020 4:04 PM File folder 📃 Desktop 6/24/2019 2:27 PM Snagit File folder Downloads 5/18/2020 2:27 PM 11. Note the location of Zoom File folder Documents where you E Pictures Exercises download the Recruitment Migration document v < C+-.ff 12. Your document is File name: bulkCompile\_202072.pdf Save as type: Adobe Acrobat Document (\*.pdf) now ready for review Save ∧ Hide Folders Cancel Please note: Review the compiled file in detail to ensure all documents are present. Delete any blank pages. If transcripts page(s) show with security restrictions, please review Appendix D to insert them

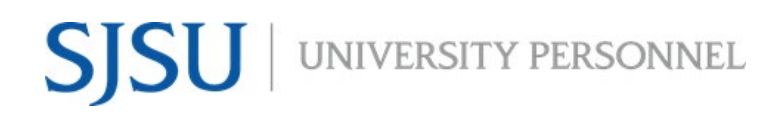

| <i>manually into the compile file.</i>                                                                                                    |                                     |                                               |             |          |     |
|----------------------------------------------------------------------------------------------------|-------------------------------------|-----------------------------------------------|-------------|----------|-----|
| <b>Return to the offer card</b>                                                                                                    | Applications History                | Scheduled emails CRM Professor - Steyer       | Resume / CV |          | ••• |
| <ul> <li>13. Click the onler off<br/>the applicant card<br/>(A)</li> <li>14. You will be<br/>returned to the<br/>offer card</li> <li>15. Scroll to the bottom<br/>of the card to<br/>submit the offer</li> </ul> | Jun 21, 2020<br>Resume / CV<br>View | Applied via<br>Diverse Issues<br>Form<br>View | Add flags   | No offer |     |

UNIVERSITY PERSONNEL 408-924-2250

#### **Extend the Final Offer**

| Confirm the status                                                                                                    | Confirm status change                                                                                                    |
|----------------------------------------------------------------------------------------------------|----------------------------------------------------------------------------------------------------|
| change and notify the<br>candidate                                                                                                    | Your offer has not been approved. Are you sure you want to proceed with the status change?                                                                                                    |
|                                                                                                    | You are about to move Sparty Spartan to a different status:                                                                                                    |
| You will be prompted that<br>the offer has not been<br>approved (A). Since we<br>are not doing offer<br>approvals in the system,<br>you may ignore this.                                                         | From status: Background Check Successful<br>To status: Formal Offer Extended<br>Communication template: No template<br>Upon moving into this status, the applicant will have the ability to approve or decline an employment offer for this<br>job.<br>On approving the offer, the applicant will be required to complete the Base New Employee Data Form form.                                                                                                    |
| You will also see a<br>message reminding you<br>that the candidate will be<br>notified at this step (B).                                                                                                    | E-mail: Applicant: ● Yes ● No  From:* up-donotreply@sjsu.edu  Subject:* SJSU Offer of Employment  Message: Merge fields                                                                                                    |
| <ol> <li>Review the email<br/>and update if<br/>necessary (C)</li> <li>Click Move Now (D)</li> </ol> Please note: If prompted<br>to change the job status,<br>do not change it. It should<br>only be changed for | B       I       U       S       Image: A       A       A |
| You are returned to the                                                                                                    | Offer details                                                                                                    |
| offer card. You can do<br>a final review of all the                                                                                                    | Changes have been saved                                                                                                    |
| data and update if<br>needed.                                                                                                    | Sparty Spartan ී Revision history                                                                                                    |

#### PREPARING AND EXTENDING THE OFFER PART-TIME FACULTY RECRUITMENTS

| Submit the offer card                          | Application document                                                                                                    | nts                   |                       |                        |              |               |
|------------------------------------------------|----------------------------------------------------------------------------------------------------|-----------------------|-----------------------|------------------------|--------------|---------------|
| (A)                                            | Documents uploaded by the applicant are displayed in <b>blue</b> .<br>Documents belonging to a different application are marked with an asterisk (*). |                       |                       |                        |              |               |
|                                                | Title 🔻                                                                                                    | Size                  | Category              |                        |              |               |
|                                                | SJ-TT Faculty Offer Letter                                                                                                    | 347Kb                 | Offer Letter - Non Co | nfidential             |              | View          |
|                                                | Page 1 of 1                                                                                                    |                       | E                     | A                      | Record       | s 1 to 1 of 1 |
|                                                |                                                                                                    | Save an               | d close Submit        | Cancel                 |              |               |
|                                                |                                                                                                    |                       |                       |                        |              |               |
|                                                |                                                                                                    |                       |                       |                        |              |               |
| The application status<br>has been updated (A) | Assistant Pro                                                                                                    | ofessor - Steye       | r (497062)            |                        |              |               |
|                                                | Search Results                                                                                                    |                       |                       |                        |              |               |
|                                                | Select - Submittee                                                                                                    | d Status 🔻            | A                     | Applicant Nc Pref Name | e First name | : Last name   |
|                                                | <b>J</b> un 25, 2020                                                                                                    | Formal Offer Extende  | d                     | 40056                  | Sparty       | Spartan       |
|                                                | <b>J</b> un 25, 2020                                                                                                    | New Application       |                       | 40055                  | Tester       | Testy         |
|                                                | <b>J</b> un 21, 2020                                                                                                    | Phone/Video Interview | w Unsuccessful        | 39967                  | Adi          | Alsaid        |
|                                                | <b>J</b> un 21, 2020                                                                                                    | Prepare Offer and Up  | load Transcripts      | 39968                  | Christin     | Son           |
|                                                |                                                                                                    |                       |                       |                        |              |               |
|                                                |                                                                                                    |                       |                       |                        |              |               |

UNIVERSITY PERSONNEL 408-924-2250

#### **Candidate View and Acceptance of Offer**

The information in this section is what the candidate will see when they login to review and accept their offer.

| View the offer             | Welcome Sparty                                                                                                    |
|----------------------------|----------------------------------------------------------------------------------------------------|
|                            |                                                                                                    |
|                            | You have been made an employment offer for your Assistant Professor - Steyer application.                                                                                                    |
| 1. The candidate will      |                                                                                                    |
| see a highlighted          | Below you will find information regarding jobs to which you have applied. You may also update your profile information and/or change your password.                                                                                                    |
| box with a link to         | Incomplete applications                                                                                                    |
| view the offer (A)         | You have no incomplete applications.                                                                                                    |
|                            | Submitted applications                                                                                                    |
|                            | Assistant Professor - Steyer (497062)     View application                                                                                                    |
|                            | Application submitted 25 Jun 2020 at 2:57pm PST.                                                                                                    |
|                            | Current status: Offer extended                                                                                                    |
|                            |                                                                                                    |
|                            |                                                                                                    |
|                            |                                                                                                    |
| Accept the offer           | Employment offer                                                                                                    |
|                            | You must read and agree to the terms of the offer before you can accept or decline the offer.                                                                                                    |
|                            | Congratulations, you have been made an employment offer for your Assistant Professor - Steyer application.                                                                                                    |
| 2 The candidate sees       | Please review the following documents before accepting or declining your offer.                                                                                                    |
| a message letting          | S Spartan Signed Offer Letter                                                                                                    |
| them know they             | By clicking "I AGREE", I acknowledge:                                                                                                    |
| are required to            | That have the area to the terms of the Offer including the Position Description. Furthermore, by clicking "Lacrent "Lagree that Lam applying my electronic signature to this document, and that Lam                                                                                                    |
| view the letter to         | signing the document electronically. Lagree that this electronic signature is legally equivalent to any nanual signature on the document, and that I consent to be legally bound by the terms of the document.<br>No third party will be required to verify or validate in any way my electronic signature, and that I consent to be legally bound by the terms of the document. |
| accept the offer (A)       | I AGREE I decline Back to home                                                                                                    |
| 3. The candidate           | If you are unable to open these documents, please download Adobe Acrobat reader by clicking on this icon.                                                                                                    |
| clicks the link to         | Ger Adobe                                                                                                    |
| lottor (B)                 |                                                                                                    |
| 4 The candidate must       |                                                                                                    |
| check that they            |                                                                                                    |
| agree to the terms         |                                                                                                    |
| of the offer (C)           |                                                                                                    |
| 5. The candidate must      |                                                                                                    |
| push the I AGREE           |                                                                                                    |
| button; it will            |                                                                                                    |
| display once the           |                                                                                                    |
| letter is                  |                                                                                                    |
| the checkbox is            |                                                                                                    |
| checked (D)                |                                                                                                    |
|                            |                                                                                                    |
|                            |                                                                                                    |
| Once they agree to the     |                                                                                                    |
| offer, if applicable, they |                                                                                                    |
| will be prompted to        |                                                                                                    |
| complete the Base New      |                                                                                                    |
| Hire Data Form.            |                                                                                                    |
|                            |                                                                                                    |

#### PREPARING AND EXTENDING THE OFFER PART-TIME FACULTY RECRUITMENTS

| The application status<br>is updated once the                                                                                                    | () Assistant Professor - Steyer (497062)          |                       |                         |
|----------------------------------------------------------------------------------------------------|---------------------------------------------------|-----------------------|-------------------------|
| offer is accepted and                                                                                                    | Search Results                                    |                       |                         |
| the base form is completed. (A)                                                                                                    | Select 🗸 Submitted Status 🔻                       | Applicant Nc Pref Nar | ne First name Last name |
|                                                                                                    | Jun 25, 2020 New Application                      | 40055                 | Tester Testy            |
| Plance note for current                                                                                                    | Jun 25, 2020 Offer Accepted Paperwork Received    | 40056                 | Sparty Spartan          |
| emplovees who do not                                                                                                    | Jun 21, 2020 Phone/Video Interview Unsuccessful   | 39967                 | Adi Alsaid              |
| complete the Base New                                                                                                    | Jun 21, 2020 Prepare Offer and Upload Transcripts | 39968                 | Christine Son           |
| <i>Hire Data Form, this status will be updated when they accept the offer.</i>                                                                                                    |                                                   |                       |                         |
| Integration process                                                                                                    |                                                   |                       |                         |
| 6. Let your college<br>analyst that your<br>applicant is ready<br>for PS integration.<br>This is when the<br>Personal Data and<br>POI data will be<br>created for new<br>employees or<br>updated for<br>returning<br>employees. |                                                   |                       |                         |

UNIVERSITY PERSONNEL 408-924-2250

#### **APPENDIX A: Secure Documents Download**

Occasionally, you may come across a secure document that will not compile when you do the bulk compile function. The steps below show you how to manually download the document. The document can then be replaced in the bulk PDF file.

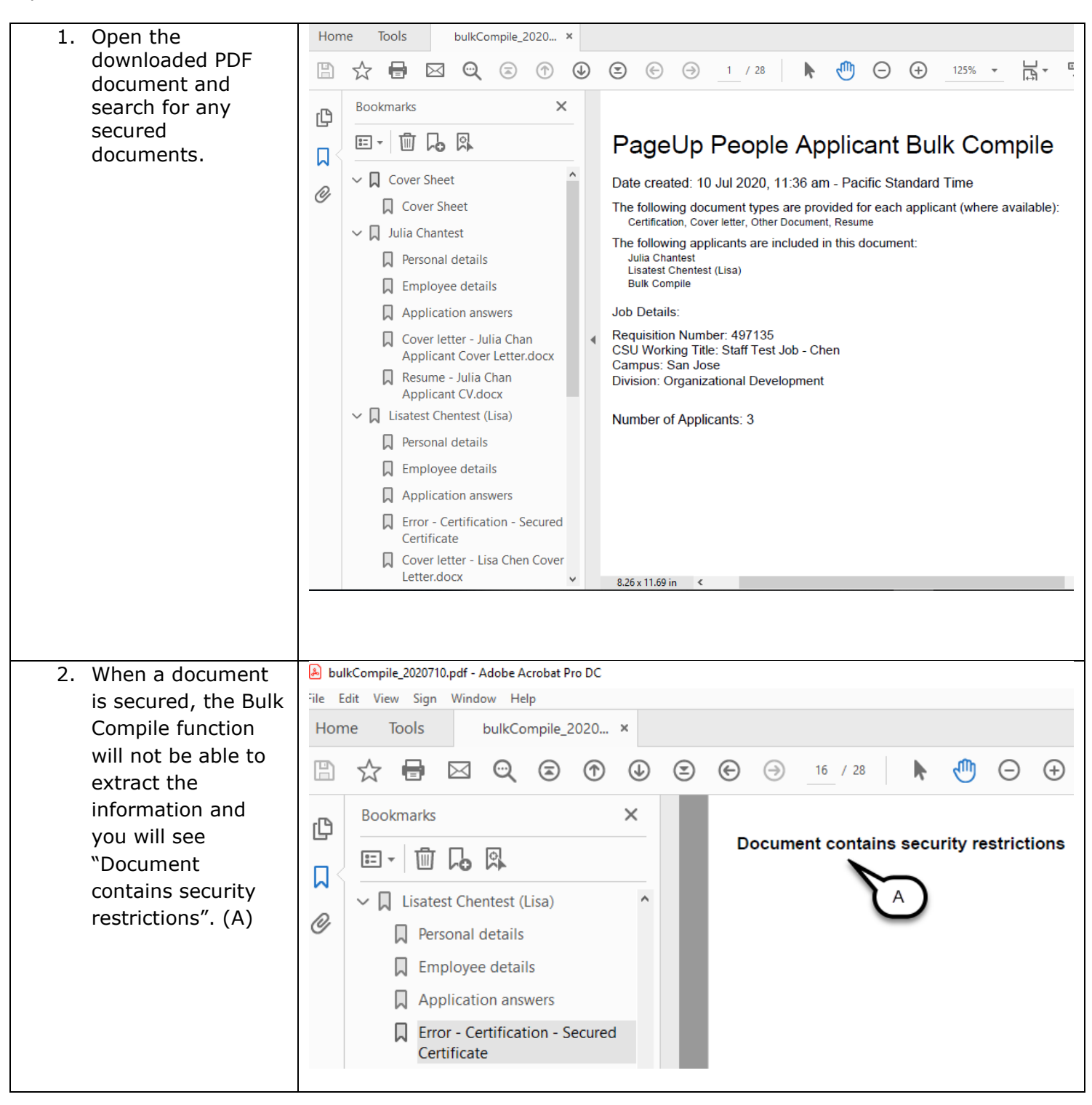

#### PREPARING AND EXTENDING THE OFFER PART-TIME FACULTY RECRUITMENTS

| <ol> <li>To separately<br/>download a secured<br/>document, click on<br/>the applicant name<br/>to open up the<br/>applicant card (A)</li> </ol>                                        | E       SUSU         New applicant       Search by answers to questions       Merge applicants       Select a but         Image: Staff Test Job - Chen (497135)       Image: Select a but       Image: Select a but       Image: Select a but         Image: Submitted Status       Applicant No       Pref Name       Image: Submitted Status       Applicant No       Pref Name         Image: Submitted Status       Applicant No       Pref Name       Image: Select A but       Image: Select A but       Ima | Jobs People<br>k action | Reports Setting           Last name           Chantest           Chentest           Compile |
|----------------------------------------------------------------------------------------------------|----------------------------------------------------------------------------------------------------|-------------------------|---------------------------------------------------------------------------------------------|
| 4. Click View to see<br>the application and<br>uploaded<br>documents (A)                                                                                                    | Lisatest Chentest (Lisa) ●<br>View profile Add flags                                                                                                    | ged Jul 8, 2020<br>pted | Offer<br>Offer accepted                                                                     |
| <ol> <li>Locate the secured<br/>document and click<br/>on it to start<br/>downloading. Once<br/>the file is<br/>downloaded, you<br/>can add it to your<br/>bulk compile PDF.</li> </ol> | Certification / License 1 Number<br>Not answered<br>Please upload a copy your license/certification<br>Certificate secured.pdf (82kb)                                                                                                    |                         |                                                                                             |

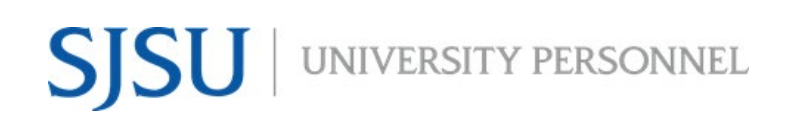

UNIVERSITY PERSONNEL 408-924-2250

### **APPENDIX B: Combining the Compile PDF with the PeopleSoft Appointment Form and Checklist**

For Part-Time Faculty, you must add the temporary faculty checklist and the PeopleSoft Appointment form to the Compile PDF File. This is done once the following actions are complete:

- The Compile PDF file has been created
- The offer is accepted in the system
- The new employee data is in PeopleSoft
- The PeopleSoft Appointment Form has been generated

The PeopleSoft Appointment form and the Compile PDF file need to be combined before sending to Employee Support Services (ESS). Follow the steps below to combine the information.

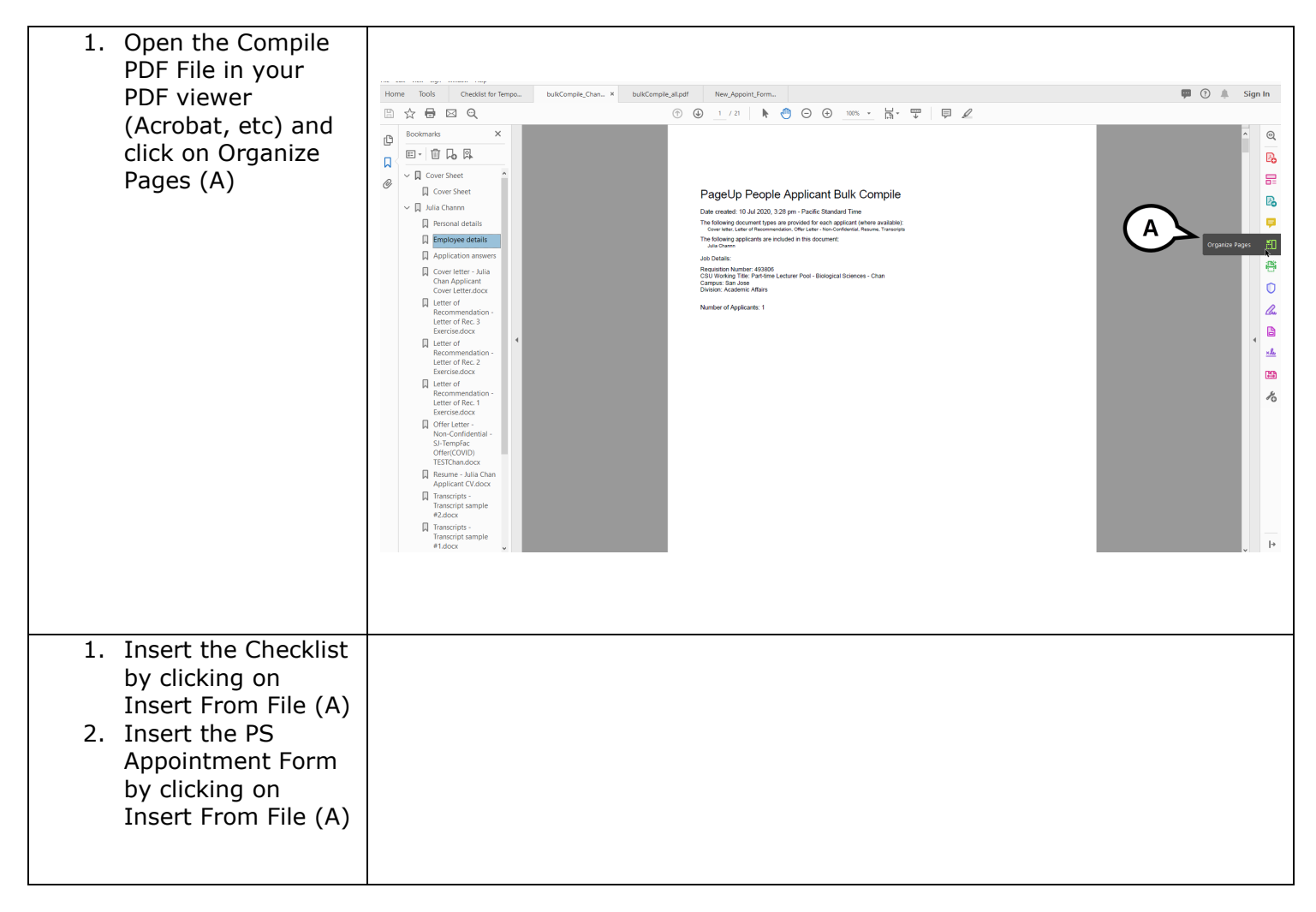

#### PREPARING AND EXTENDING THE OFFER PART-TIME FACULTY RECRUITMENTS

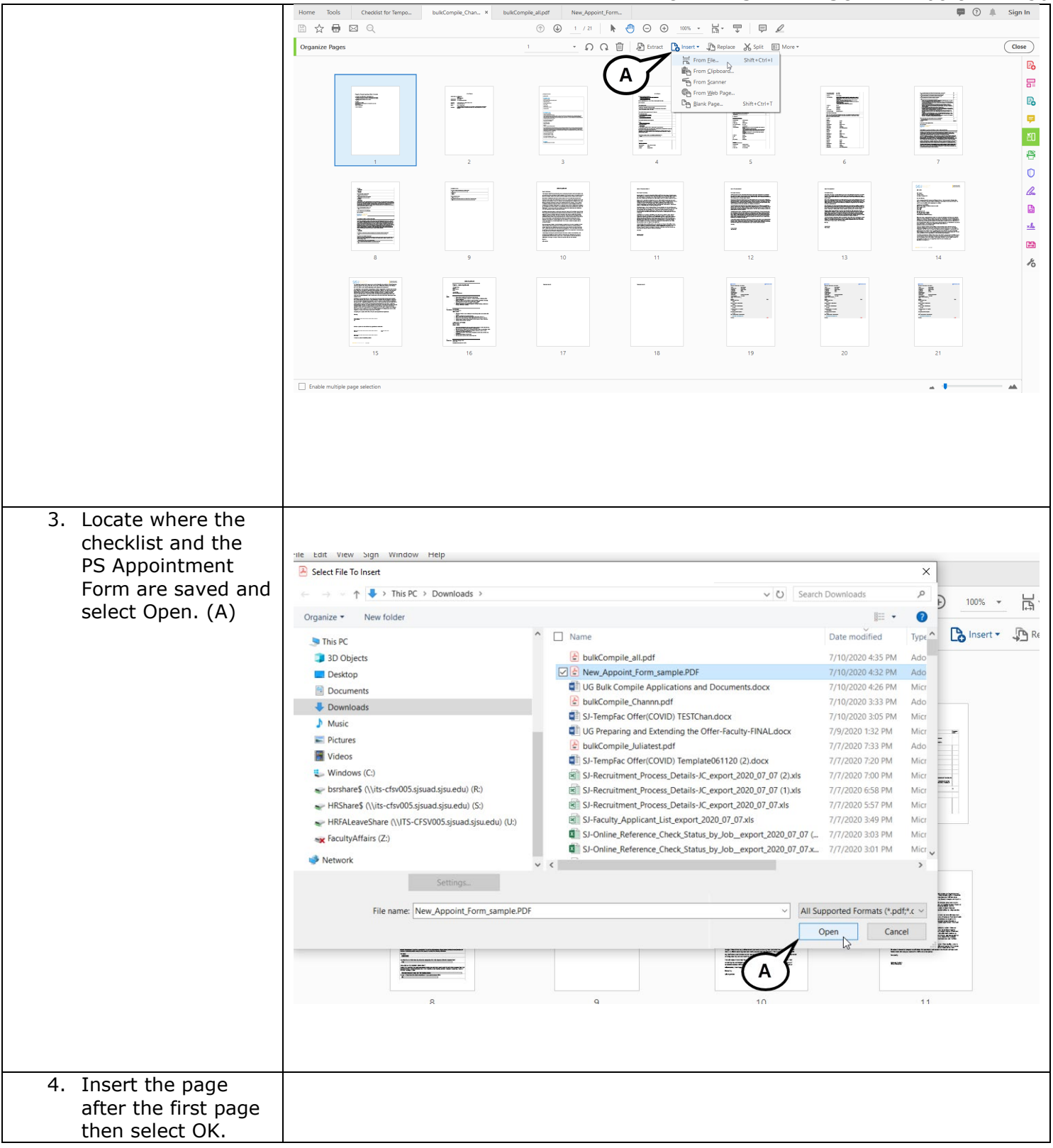

#### PREPARING AND EXTENDING THE OFFER PART-TIME FACULTY RECRUITMENTS

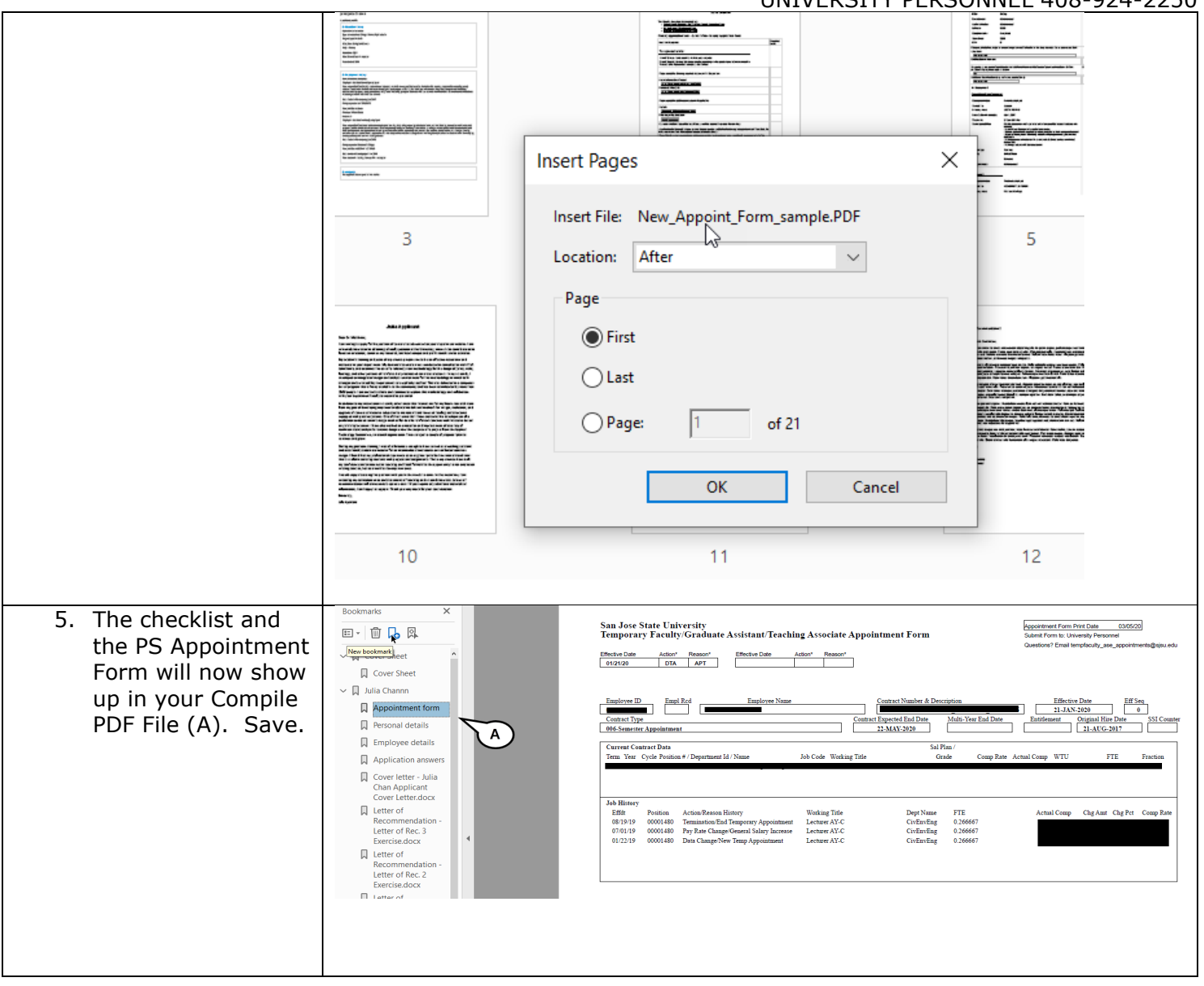

UNIVERSITY PERSONNEL 408-924-2250

#### **Appendix C: Prepare the Offer (Special Sessions & Summer Sessions)**

This section will walk through the process of preparing the offer for Special Sessions and Summer Sessions hires. While the process is similar, there are a few differences with how the data is entered. Once the offer is prepared as outline below, you can continue back to the main document beginning at **Upload the Signed Offer Letter and Prepare the Packet**, page 20.

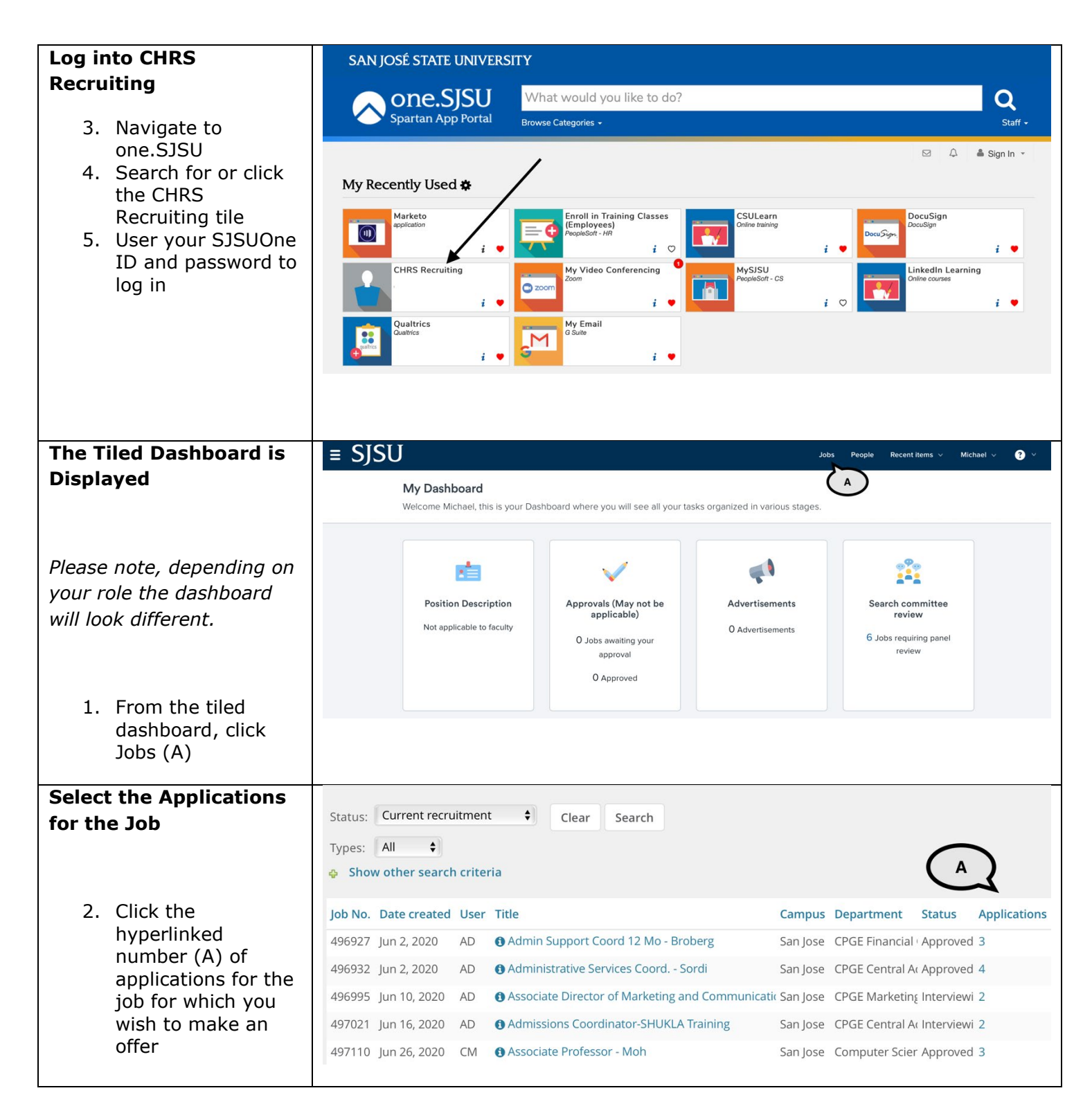

#### PREPARING AND EXTENDING THE OFFER PART-TIME FACULTY RECRUITMENTS

| The List Dashboard is<br>Displayed                                                                          | = SJSU                                                                                                    | Job                               | s People Reports v |
|----------------------------------------------------------------------------------------------------|----------------------------------------------------------------------------------------------------|-----------------------------------|--------------------|
|                                                                                                    | Dashboard                                                                                                    |                                   |                    |
|                                                                                                    | 🗐 Current jobs                                                                                                    | C                                 |                    |
| <ol> <li>Change the View<br/>Total or to</li> </ol>                                                         | 3 1 1 1 1 1 1 1 1 1 1 1 1 1 1 1 1 1 1 1                                                                                  | 2<br>Testing                      | )                  |
| Approved Jobs by                                                                                            | a Teacher Ed Lecturer Pool - Summer Session                                                                              |                                   |                    |
| clicking the                                                                                                | 3 new Requisition Number: 505613 Patricia Swanson                                                                        | n Positions: 1                    | Vacancies: 1       |
| appropriate circle                                                                                          | Approved O 3 new applications. View →                                                                                    |                                   |                    |
| (A)                                                                                                    | <b>6</b> TEST - Faculty PT Pool (Julia's Test job)                                                                       |                                   |                    |
| 4. Click the                                                                                                | Requisition Number: 497139 Julia Chan                                                                                    | Positions: 3                      | Vacancies: 3       |
| hyperlinked                                                                                                 | O TESTING FINAL- Tracker I9 & Accurate Integration                                                                       | on                                |                    |
| number of                                                                                                   | Requisition Number: 498320 Julia Chan                                                                                    | Positions: 6                      | Vacancies: 6       |
| the icon of the<br>appropriate job (B)                                                                      |                                                                                                    |                                   |                    |
| Whether you navigate                                                                                        | • Teacher Ed Lecturer Pool - Summer Session (505613)                                                                     |                                   |                    |
| from the Tiled or List                                                                                      | Search Results                                                                                                    |                                   |                    |
| Dashboard, the list of                                                                                      |                                                                                                    |                                   |                    |
| applicants is displayed                                                                                     | Select  Submitted Status                                                                                                 | Applicant No Pref Name First name | Last name          |
| ,                                                                                                    | Oct 11, 2021 New Application                                                                                             | 176731 Barney                     | Rubble             |
|                                                                                                    | OCt 11, 2021 New Application     Oct 11, 2021 Reckground Check Pending Adjudication - DO NOT SELECT - SYSTEM STATUS ONLY | 176743 Sammy                      | Spartan            |
|                                                                                                    | Oct 11, 2021 New Application                                                                                             | 176732 Wilma                      | Fintstone          |
| <ol> <li>Click the Status of<br/>the candidate for<br/>which you wish to<br/>extend an offer (A)</li> </ol> |                                                                                                    |                                   |                    |

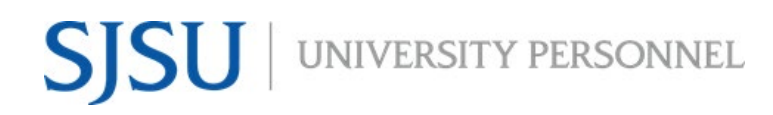

| Move the Candidate to |                                                                        |  |  |  |  |  |
|-----------------------|------------------------------------------------------------------------|--|--|--|--|--|
| the Prepare Offer and | Change application status                                              |  |  |  |  |  |
| Unload Transcripts    | Change application status                                              |  |  |  |  |  |
| status                |                                                                        |  |  |  |  |  |
| Status                | Phone/Video Interview Accepted                                         |  |  |  |  |  |
|                       | Phone/Video Interview Declined                                         |  |  |  |  |  |
|                       | Phone/Video Interview Evaluation Summary                               |  |  |  |  |  |
| 7. Select the step in | Phone/Video Interview Successful (Send: RC&BR Form)                    |  |  |  |  |  |
| the status list (A)   | Phone/Video Interview Successful (DO NOT SELECT-Completed: RC&BR Form) |  |  |  |  |  |
| 8. Click Next (B)     | Phone/Video Interview Unsuccessful                                     |  |  |  |  |  |
|                       | On Campus Interview Invite                                             |  |  |  |  |  |
|                       | On Campus Invite Accepted                                              |  |  |  |  |  |
|                       | On Campus Invite Declined                                              |  |  |  |  |  |
|                       | On Campus Interview Evaluation Summary                                 |  |  |  |  |  |
|                       | On Campus Interview Successful                                         |  |  |  |  |  |
|                       | On Campus Interview Unsuccessful                                       |  |  |  |  |  |
|                       | Background Check Initiated outside of CHRS Recruiting                  |  |  |  |  |  |
|                       | Background Check Initiated in CHRS Recruiting                          |  |  |  |  |  |
|                       | Background Check Pending Processing - DO NOT SEL                       |  |  |  |  |  |
|                       | Background Check Pending Adjudication - DO NOT A TEM STATUS ONLY       |  |  |  |  |  |
|                       | Background Check Unsuccessful                                          |  |  |  |  |  |
|                       | Prepare Offer and Upload Transcripts                                   |  |  |  |  |  |
|                       | Formal Offer Extended                                                  |  |  |  |  |  |
|                       | Formal Offer Accepted-DO NOT SELECT-SYSTEM STATUS ONLY                 |  |  |  |  |  |
|                       | Offer Accepted Paperwork Received-DO NOT SELECT-SYSTEM STATUS ONLY     |  |  |  |  |  |
|                       | Formal Offer Declined                                                  |  |  |  |  |  |
|                       | Job Closing Communication                                              |  |  |  |  |  |
|                       | Offer Rescinded                                                        |  |  |  |  |  |
|                       | Recruitment Cancelled                                                  |  |  |  |  |  |
|                       |                                                                        |  |  |  |  |  |
|                       |                                                                        |  |  |  |  |  |
|                       | Submit Next > Cancel                                                   |  |  |  |  |  |
|                       |                                                                        |  |  |  |  |  |
|                       |                                                                        |  |  |  |  |  |
|                       |                                                                        |  |  |  |  |  |

#### PREPARING AND EXTENDING THE OFFER PART-TIME FACULTY RECRUITMENTS

|                                                                                                    |                                                                                                    | 2230 |  |  |  |
|----------------------------------------------------------------------------------------------------|----------------------------------------------------------------------------------------------------|------|--|--|--|
| Confirm the status                                                                                                    | Confirm status change                                                                                                    | ₽    |  |  |  |
| change                                                                                                    | You are about to move <b>Sparty Spartan</b> to a different status:                                                                                                    |      |  |  |  |
| <ul> <li>9. No communication will be sent to the candidate at this step (A)</li> <li>10. If applicable, open the Additional users section and prepare the email (B)</li> <li>11. If prompted to change the job status, do not change the status; this is only changed for Tenure-Track or Full-Time Temp recruitments</li> <li>12. Click Move now (D)</li> </ul> | You are about to move Sparty Spartan to a different status:     Erom status:   On targent of the properties of the applicant:     Properties of the applicant:     Yes     Note     The following will be added to the applicant notes for administrators to view:     Update job status from Approved to Offer:     Yes     Note     The following will be added to Offer:     Yes     Note     The following will be added to Offer:     Yes     Note     The following will be added to Offer:     Yes     Note     The following will be added to Offer:     Yes     Note     The following will be added to Offer:     Yes     Note     The following will be added to Offer:     Yes     Note     The following will be added to Offer:     Yes     Note     The following will be added to Offer:     Yes     Note |      |  |  |  |
|                                                                                                    |                                                                                                    |      |  |  |  |

#### PREPARING AND EXTENDING THE OFFER PART-TIME FACULTY RECRUITMENTS

| The Offer details                                                                                                    | Offer details                                                                                                    | Ð |  |  |  |
|----------------------------------------------------------------------------------------------------|----------------------------------------------------------------------------------------------------|---|--|--|--|
| window opens: Verify<br>the Personal Details                                                                                                    | Sparty Spartan                                                                                                    |   |  |  |  |
|                                                                                                    | Personal details                                                                                                    |   |  |  |  |
| <ul> <li>46. Confirm the<br/>Address, Phone and<br/>Email information<br/>(A)</li> <li>47. If the candidate is a<br/>current employee,<br/>enter their name in<br/>the Employee field<br/>(B). If the<br/>candidate is new or<br/>was a former SJSU<br/>employee (no<br/>longer active) do<br/>NOT enter their<br/>name here.</li> </ul> | Address: California   United States:   Fmone: Email: sign.hrtest+987654321@gmail.com Applicant No: 40056 Ivery profile I view profile I current or previous employee details I Please download and read the instructions before selecting an Employee Profile. PLEASE NOTE: Once the selection is made and the Offer card is "Saved/Submitted", the selection cannot be edited by system users. In the event of an incorrect selection, do not move forward please contact your Campus Configuration Administrator to submit a "High Impact" JIRA ticket, which includes the correct Employee number from your campus' PeopleSoft environment. Self-disclosed Employee ID (not applicable to Si): Employee: No user selected. Save and close Submit Cancel |   |  |  |  |
|                                                                                                    |                                                                                                    |   |  |  |  |

| Verify the Job and Offer                                                                                                    | Job details                                                                                                    |
|----------------------------------------------------------------------------------------------------|----------------------------------------------------------------------------------------------------|
| Verify the Job and Offer<br>Details<br>48. Review the Job<br>details (A)<br>49. Review the offer<br>details (B)                                                                                                 | ■ Job details         CSU Working Title:       ① Teacher Ed Lecturer Pool - Summer Session.         Position Type:       Instructional Faculty - Temporary/Lecturer         Campus:       San Jose         Division:       Academic Affairs         College/Program:       College of Education         Department:       Teacher Education - 1368         Time Basis:       Part Time ~ |
| 50. Confirm the position                                                                                                    |                                                                                                    |
| information; if<br>there are multiple                                                                                                    | Offer details     Approval status: Pending                                                                                                    |
| positions in the                                                                                                    | Recruiter: Remie Bontrager                                                                                                    |
| sure the correct                                                                                                    | Date entered:Oct 11, 2021, 11:40 amApplication source:Internet - Alumni Edit                                                                                                    |
| one is selected (C)                                                                                                    | Positions:                                                                                                    |
| Please note: If the position<br>you select is in a different<br>classification or grade/ran<br>than the original position,<br>you may have to update<br>the Salary Range/Grade in<br>the Budget Details section | Instr Fac,Summer Session-State     New     Position no: SJ-00006260                                                                                                    |

#### PREPARING AND EXTENDING THE OFFER PART-TIME FACULTY RECRUITMENTS

#### PREPARING AND EXTENDING THE OFFER PART-TIME FACULTY RECRUITMENTS

| Verify the Budget |                                                                                                    | BUDGET DETAILS                                              |                                                                                                    |  |
|-------------------|----------------------------------------------------------------------------------------------------|-------------------------------------------------------------|----------------------------------------------------------------------------------------------------|--|
| Details           |                                                                                                    |                                                             |                                                                                                    |  |
|                   |                                                                                                    | Budget/Chart<br>field/Account string:                       |                                                                                                    |  |
| 3.                | Ensure the Pay Plan<br>is selected (AY for<br>most faculty; some<br>may be 12-months,<br>if Lump Sum, select<br>Other) (A)<br>Verify the Salary                                                                                                    | Pay Plan:<br>Pay Plan Months Off:<br>Salary Range/Grade:*   | Other The second second |  |
|                   | Range/Grade (B) -<br>if the position you<br>chose was in a<br>different<br>range/grade, you<br>are required to<br>change this<br>information to<br>match. It is not<br>uncommon to pull<br>up a zero dollar<br>range amount for<br>min and max for<br>Special & Summer<br>Session positions. | Anticipated Hiring<br>Range:<br>Maximum budgeted<br>amount: | Pay Frequency:                                                                                                    |  |

#### PREPARING AND EXTENDING THE OFFER PART-TIME FACULTY RECRUITMENTS

| Update the Salary and SALARY and COMPENSATIO           |                        |                                                                         | d COMPENSATION                                                                      |
|--------------------------------------------------------|------------------------|-------------------------------------------------------------------------|-------------------------------------------------------------------------------------|
| Compensation                                           |                        |                                                                         |                                                                                     |
| information                                            | Base Pay Rate:*        | 5,000                                                                   | Salary is outside the range for 2457-SEMESTER RATE-Grade-                           |
|                                                        | Daseray hater          | 1 (0.00 - 0.00)                                                         |                                                                                     |
|                                                        | Unit basis:*           | Lump Sum                                                                | ∠B v                                                                                |
| 57. Enter the Base Pay<br>Rate (A)                     | Monthly Pay:           |                                                                         |                                                                                     |
| 58. Select Lump Sum                                    | Annual salary:         |                                                                         |                                                                                     |
| as the Unit basis if<br>candidate will only            | Relocation:            |                                                                         |                                                                                     |
| be receiving one                                       | Sign on bonus:         |                                                                         |                                                                                     |
| paycheck (B)                                           | Other<br>supplementary |                                                                         |                                                                                     |
| The rest can remain blank.<br>While you are entering a | compensation:          |                                                                         | <i>i</i> ,                                                                          |
| Base Pay Rate, it will not                             | Salary notes:          |                                                                         |                                                                                     |
| show on the offer letter. If                           |                        |                                                                         |                                                                                     |
| relocation or other                                    | Benefits Eligibility   |                                                                         |                                                                                     |
| supplementary<br>compensation, you may                 |                        | Benefits eligibility is determined<br>please see your benefits office f | d based on the appointment. To confirm benefits eligibility<br>for further details. |
| key those values here.                                 |                        |                                                                         |                                                                                     |
| They can also be added on                              | Benefits Eligibility   | ⊖ Yes . ♥ No                                                            |                                                                                     |
| the letter.                                            | Details:               | Select                                                                  | <b>v</b>                                                                            |
|                                                        | Auxiliary Benefits:    |                                                                         |                                                                                     |
| Please note, you do not                                |                        |                                                                         |                                                                                     |
| need to enter or select<br>anything in the Benefits    |                        |                                                                         |                                                                                     |
| Eligibility section.                                   |                        |                                                                         |                                                                                     |
|                                                        |                        |                                                                         |                                                                                     |

#### **PREPARING AND EXTENDING THE OFFER PART-TIME FACULTY RECRUITMENTS**

UNIVERSITY PERSONNEL 408-924-2250

#### Faculty/R03 Details

| Faculty/R03 Details                               |                                                  | FACULTY / R03 DETAILS |
|---------------------------------------------------|--------------------------------------------------|-----------------------|
|                                                   | Rank:                                            | Select                |
| Please note: Unlike Temp                          | Service Credit:                                  | Select •              |
| faculty and                                       | Start Up Amount:                                 |                       |
| faculty, no details are                           | Duration of Start Up<br>Funds:                   |                       |
| needed in this section.<br>However, you must make | Assigned/Release<br>Time (in terms of<br>WTU's): |                       |
| the Position Details section.                     | Duration of<br>Assigned/Released<br>WTU:         |                       |
|                                                   | Contingent annual<br>salary:                     |                       |
|                                                   | Contingent pay rate:                             |                       |
|                                                   | Term:                                            |                       |
|                                                   | Total Term Pay:                                  |                       |
|                                                   | Duration of<br>Appointment:                      | Select •              |
|                                                   | Weighted Teaching<br>Units (WTU's):              |                       |
|                                                   | Faculty Fraction<br>Numerator:                   |                       |
|                                                   | Faculty Fraction<br>Denominator:                 |                       |
|                                                   |                                                  |                       |

#### UNIVERSITY PERSONNEL 408-924-2250

#### **Enter the Education and** License information

11. Use the PS 9.0

License/

section (A)

Major, Institute and

Certification codes

file to complete this

#### EDUCATION and LICENSE VERIFICATION

Please note that you must use the appropriate reference workbook to enter the correct Major, Institute and/or License/Certification code(s) in this section for the data to correctly integrate to PeopleSoft. Each workbook has multiple worksheets. Copy the code from the corresponding workbook and worksheet.

PeopleSoft 9.0 Campuses, use the following:

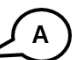

- PS 9.0 Major, Institute and License/Certification codes
- If the appropriate code does not exist in the drop down list or the reference sheets please follow the Analysis and Recommendations listed in the Major, License, School Codes Position Paper.

| 12. Select the          |                                    | CHRS (PeopleSoft 9.2) Campuses, use the following:           |
|-------------------------|------------------------------------|--------------------------------------------------------------|
| candidate's Highest     |                                    | CHRS PS 9.2 Major, Institute and License/Certification codes |
| Level of Education      |                                    | B)                                                           |
| (B)                     | Highest Level of                   | Select                                                       |
| 13. Select the          | Degree Tures                       | (c)                                                          |
| candidate's Degree      | Degree Type:                       |                                                              |
| Type (C)                | Terminal Degree for<br>Discipline: | ○ Yes ● No                                                   |
| 14. Select whether the  |                                    | E                                                            |
| candidate's degree      | Date of Completion:                |                                                              |
| is the Terminal         | Major Code:                        | ∠ F)                                                         |
| Degree for              | Institute Code:                    |                                                              |
| Discipline (D)          | institute code.                    | 20                                                           |
| 15. Enter the Date of   | License/Certification              | (H)                                                          |
| Completion of the       | Code:                              |                                                              |
| degree (E)              | Number:                            | 20                                                           |
| 16. Enter the Major     | License/Certification              | (L)                                                          |
| Code for the            | Expiry Date:                       |                                                              |
| degree; do not          |                                    |                                                              |
| enter the name of       |                                    |                                                              |
| the degree (F) – if     |                                    |                                                              |
| the major code is       |                                    |                                                              |
| not in the list, enter  |                                    |                                                              |
| in 9999                 |                                    |                                                              |
| 17. Enter the Institute |                                    |                                                              |
| Code where the          |                                    |                                                              |
| degree was earned;      |                                    |                                                              |
| do not enter the        |                                    |                                                              |
| name of the             |                                    |                                                              |
| Institute (G) – If      |                                    |                                                              |
| the institution         |                                    |                                                              |
| where the degree        |                                    |                                                              |
| was earned is not       |                                    |                                                              |
| in the list, use        |                                    |                                                              |
| 888888 for other        |                                    |                                                              |
| US Institution or       |                                    |                                                              |
| 999999 for              |                                    |                                                              |

#### PREPARING AND EXTENDING THE OFFER PART-TIME FACULTY RECRUITMENTS

| international               |
|-----------------------------|
| institution                 |
| 18. When applicable,        |
| enter the License or        |
| Certification Code          |
| for the candidate           |
| (H)                         |
| 19. Enter the number        |
| of the license or           |
| certificate (I)             |
| 20. Enter the expiration    |
| date of the license         |
| or certification (J)        |
|                             |
| Please note, if you enter a |
| Major Code you must         |
| enter an Institute Code     |
| and vice versa. If you      |
| enler d                     |
|                             |
| you must enter a            |
| Number and vice verse       |
| Number and vice versa.      |
|                             |
|                             |

#### PREPARING AND EXTENDING THE OFFER PART-TIME FACULTY RECRUITMENTS

| Enter the Onboarding                                                                                                    |                                                                                                    |                                                                                                    |  |
|----------------------------------------------------------------------------------------------------|----------------------------------------------------------------------------------------------------|----------------------------------------------------------------------------------------------------|--|
| information                                                                                                    | EMPLOYMENT CHECKS                                                                                                    |                                                                                                    |  |
|                                                                                                    | PRE-EMPLOYMENT O                                                                                                    | CHECKS                                                                                                    |  |
| The Pre-Employment<br>Checks section can be left<br>as defaulted (A).                                                                                                    | Background Check:<br>Background Check<br>Codes:<br>Pre-placement<br>physical:                                                                     | <ul> <li>○ Yes ● No</li> <li>○ Yes ● No</li> </ul>                                                                                                    |  |
| Before completing the<br>Onboarding section, please<br>review the <u>Offer Card</u><br><u>Guidance</u> job aid.                                                                                                    | OfferType:*<br>Pay Group:*<br>Offer Approval<br>Type:*                                                                                            | Positive Pay (POS)                                                                                                    |  |
| <ul> <li>59. Select the Offer<br/>Type (B)</li> <li>60. Select the Pay<br/>Group (C); for<br/>Lump Sum<br/>payment, this<br/>should be Positive<br/>Pay, for AY faculty,<br/>this should be ACD;<br/>for 12-month<br/>faculty, this should<br/>be MST</li> <li>61. Select SJ as the<br/>Offer Approval Type<br/>(D)</li> <li>62. Select Base New<br/>Employee Data<br/>Form_V2020 as the<br/>Onboarding Form<br/>(E); Important: this<br/>is not required for<br/>current employees</li> <li>63. Select SJ<br/>Onboarding Portal<br/>as the Onboarding<br/>Portal (F);<br/>Important: this is</li> </ul> | Onboarding Portal:<br>Onboarding workflow:<br>Reports To:*<br>Onboarding Delegate<br>1:<br>Onboarding Delegate<br>2:<br>Onboarding Delegate<br>3: | sj Onboarding Portal<br>sj Onboarding Portal<br>sj Onboarding Workflow<br>Patricia Swanson<br>Patricia Swanson<br>Email address: sjsu.hrtest@gmail.com<br>Julia Chan<br>Email address: sjsu.hrtest@gmail.com<br>Julia Chan<br>Email address: sjsu.hrtest@gmail.com<br>Temail address: sjsu.hrtest@gmail.com<br>Temail address: sjsu.hrtest@gmail.com<br>Temail address: sjsu.hrtest@gmail.com |  |

#### PREPARING AND EXTENDING THE OFFER PART-TIME FACULTY RECRUITMENTS

UNIVERSITY PERSONNEL 408-924-2250

64. Select the correct Onboarding workflow (G) Please note, this selection will start the I-9 process once the candidate accepts the offer in CHRS Recruiting; Important: this is not required for current employees 65. Verify the Reports To information and update if necessary (H); this person will be responsible for the onboarding of the employee 66. If someone else will manage the employee's onboarding processes, enter them as the Onboarding delegate(s) (I, J, K) Please note, if you change the Reports To information it will not feed to

PeopleSoft. You must submit a <u>Position</u> <u>Management Action Form</u> to update the position.  $SJSU \mid {\tt University personnel}$ 

#### PREPARING AND EXTENDING THE OFFER PART-TIME FACULTY RECRUITMENTS

|            | DEDCONNEL | 409 024 2250   |
|------------|-----------|----------------|
| UNIVERSITY | PERSONNEL | . 408-924-2250 |

| Offer details                                                                                                    |                                                                                                    |                  |                                                                                                    |                                                                                                    |                                                                                                    |
|----------------------------------------------------------------------------------------------------|----------------------------------------------------------------------------------------------------|------------------|----------------------------------------------------------------------------------------------------|----------------------------------------------------------------------------------------------------|----------------------------------------------------------------------------------------------------|
|                                                                                                    | C                                                                                                    | OFFER PROGRE     | SS                                                                                                    |                                                                                                    |                                                                                                    |
|                                                                                                    | The following fields will rea                                                                                                    | quire manual upo | dates                                                                                                    |                                                                                                    |                                                                                                    |
| Verbal offer<br>extended:<br>Date verbal offer<br>extended:<br>Verbal offer<br>accepted:<br>Date verbal offer<br>accepted:<br>Offer accepted:<br>Date offer accepted:<br>Offer declined:<br>Date offer declined: | <ul> <li>Yes ● No</li> <li>Yes ● No</li> <li>The following fields will be</li> <li>Yes ● No</li> <li>Yes ● No</li> <li>Yes ● No</li> </ul>                                                                                                    | automatically up | A bodated by the sys                                                                                                    | stem                                                                                                    |                                                                                                    |
| Offer details                                                                                                    | d to the offer ar B<br>Merge document<br>Date<br>plates (1)<br>ts (0)<br>)<br>ffice (0)<br>s (2)                                                                                                    | Section below.   | Category                                                                                                    | Date                                                                                                    | Size                                                                                                    |
|                                                                                                    | Offer details          Verbal offer<br>extended:         Date verbal offer<br>extended:         Date verbal offer<br>accepted:         Date verbal offer<br>accepted:         Date verbal offer<br>accepted:         Date offer accepted:         Date offer declined:         Date offer declined:         Document         Document         Document library:         Name         1 - EEO Report Tem         BASE Documents (1)         DH-Dominguez Hill      < | Offer details    | Offer details  Offer details  OFFER PROGRE  The following fields will require manual up  Verbal offer extended: Verbal offer extended: Verbal offer accepted: Date verbal offer accepted: The following fields will be automatically up Offer accepted: Verbal offer accepted: Verbal offer accepted: Verbal offer declined: Verbal offer declined: Offer declined: Offer decl | Offer details  OFFER PROGRESS  The following fields will require manual updates Verbal offer extended: Verbal offer accepted: Verbal offer accepted: Verbal offer accepted: Verbal offer accepted: Verbal offer accepted: Verbal offer accepted: Verbal offer accepted: Verbal offer accepted: Verbal offer Offer declined: Verbal offer the following fields will be automatically updated by the system offer declined: Verbal offer the following fields will be automatically updated by the system offer declined: Verbal offer accepted: Verbal offer the following fields will be automatically updated by the system offer declined: Verbal offer the following fields will be automatically updated by the system offer declined: Verbal offer the following fields will be automatically updated by the system offer declined: Verbal offer the following fields will be automatically updated by the system offer declined: Verbal offer the following fields will be automatically updated by the system offer declined: Verbal offer the following fields will be automatically updated by the system offer declined: Verbal offer the following fields will be automatically updated by the system offer declined: Verbal offer the following fields will be automatically updated by the system offer declined: Verbal offer the following fields will be automatically updated by the system offer declined: Verbal offer the following fields will be automatically updated by the system offer declined: Verbal offer the following fields will be automatically updated by the system offer declined: Verbal offer the following fields will be automatically updated by the system offer declined: Verbal offer the following fields will be automatically updated by the system offer declined: Verbal offer the following fields will be automatically updated by the system offer declined: Verbal offer declined: Verbal offer declined: Verbal offer declined: Verbal offer declined: Verbal offer declined: Verbal offer declined: Verbal offer declined: Verbal offer declined: Verbal offer declin | Offer details  Offer details  OFFER PROGRESS  The following fields will require manual updates  Verbal offer extended: Verbal offer extended: Verbal offer accepted: The following fields will be automatically updated by the system Offer accepted: The following fields will be automatically updated by the system Offer accepted: Yes • No Date offer accepted: Yes • No Date offer declined:  Offer declined:  Offer declined:  Decument Date Date Date Date Date Date Date Dat |

#### PREPARING AND EXTENDING THE OFFER PART-TIME FACULTY RECRUITMENTS

| You will be prompted to                   |                                                                                                    |  |  |  |  |  |
|-------------------------------------------|----------------------------------------------------------------------------------------------------|--|--|--|--|--|
| save the offer card:                      | Documents (1)                                                                                                    |  |  |  |  |  |
| click OK (A)                              | Chancellor's Office (0)                                                                                                    |  |  |  |  |  |
|                                           | <b>To perform this action the offer card must first be saved.</b>                                                                                                    |  |  |  |  |  |
|                                           | illerton (4)                                                                                                    |  |  |  |  |  |
|                                           | esno (3)                                                                                                    |  |  |  |  |  |
|                                           | os Angeles (1) Cancel OK                                                                                                    |  |  |  |  |  |
|                                           | ing Beach (5)                                                                                                    |  |  |  |  |  |
|                                           |                                                                                                    |  |  |  |  |  |
|                                           | cation documents                                                                                                    |  |  |  |  |  |
|                                           |                                                                                                    |  |  |  |  |  |
|                                           |                                                                                                    |  |  |  |  |  |
| The Document merge                        | Document merge                                                                                                    |  |  |  |  |  |
| window opens                              | Note: Merge template documents MUST be one of the following file types:                                                                                                    |  |  |  |  |  |
|                                           | Rich Text Format (File extension = .rtf or .RTF)     Microsoft Word 2010 or newer (File extension = .docx or .DOCX)                                                                       |  |  |  |  |  |
|                                           | Select documents to merge:                                                                                                    |  |  |  |  |  |
| 71. Scroll down to find                   | Documents                                                                                                    |  |  |  |  |  |
| SJ-San Jose (A)                           | ∲ 1 - FFQ Report Templates                                                                                                    |  |  |  |  |  |
|                                           |                                                                                                    |  |  |  |  |  |
|                                           | BASE Documents                                                                                                    |  |  |  |  |  |
|                                           |                                                                                                    |  |  |  |  |  |
|                                           | DH-Dominguez Hills                                                                                                    |  |  |  |  |  |
|                                           | <ul> <li>← FC-Foresno</li> </ul>                                                                                                    |  |  |  |  |  |
|                                           | 💠 LA-Los Angeles                                                                                                    |  |  |  |  |  |
|                                           | LB-Long Beach                                                                                                    |  |  |  |  |  |
|                                           | ✤ NR-Northridge                                                                                                    |  |  |  |  |  |
|                                           | SB-San Bernardino                                                                                                    |  |  |  |  |  |
|                                           | * SD-San Diego       • SI-San José                                                                                                    |  |  |  |  |  |
|                                           |                                                                                                    |  |  |  |  |  |
|                                           |                                                                                                    |  |  |  |  |  |
|                                           | • טפאט וואניטנ                                                                                                    |  |  |  |  |  |
| Select the letter type                    | SF-San Francisco                                                                                                    |  |  |  |  |  |
|                                           | SJ-San José     SJ-Offer Letters                                                                                                    |  |  |  |  |  |
|                                           | ■ SI-Faculty Offer Letter Templates<br>□ II SI-Part-Time Faculty Offer Letter(COVID)<br>□ II SI-Part-Time Faculty Offer Letter(COVID)<br>□ II SI-Part-Time Faculty Offer Letter           |  |  |  |  |  |
| 72. Open SJ-San Jose<br>73. Open S1-Offer | ☑ III SJ-Part-Time Faculty Offer Exter     Juli 16, 2021     S45ND     View       ☑ III SJ-Part-Time Faculty Offer Special Sessions     Oct 11, 2021     136Kb     View                   |  |  |  |  |  |
| Letters                                   | <ul> <li>SI-Staff &amp; MPP Offer Letter Templates</li> <li>I SJ-Contingent APC - Exempt and Non-Exempt - STANDARD</li> <li>May 27, 2020 3680Kb</li> <li>View</li> </ul>                  |  |  |  |  |  |
| 74. Open Faculty Offer                    | I SJ-Contingent CSUEU - Exempt and Non-Exempt - STANDARD     May 27, 2020     3680Kb     View       I SJ-Contingent Exempt and Non-Exempt - STANDARD     May 27, 2020     3679Kb     View |  |  |  |  |  |
| Letter Templates                          | I I SJ-Contingent MPP - STANDARD     May 27, 2020 3670Kb View                                                                                                    |  |  |  |  |  |
| you wish to use (A)                       | ) + SJ-Report Template                                                                                                    |  |  |  |  |  |
| (For any Special                          | Merge Cancel                                                                                                    |  |  |  |  |  |
| Sessions, select SJ-                      |                                                                                                    |  |  |  |  |  |

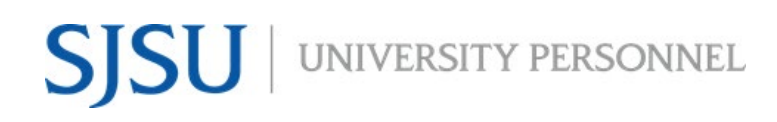

UNIVERSITY PERSONNEL 408-924-2250

| Offer Special           |                                                                                                    |                 |                       |                           |                 |  |  |
|-------------------------|----------------------------------------------------------------------------------------------------|-----------------|-----------------------|---------------------------|-----------------|--|--|
| Sessions)               |                                                                                                    |                 |                       |                           |                 |  |  |
| Warnings of missing     | Document merge                                                                                                    |                 |                       |                           | Ð               |  |  |
| fields may appear       | Some applicant merge information is missing, which may result in the document containing errors.                                                                       |                 |                       |                           |                 |  |  |
|                         | Below is a list of the missing merge fields. Merge fields marked with an asterisk (*) must be updated manually. To manually correct errors in a new window click here. |                 |                       |                           |                 |  |  |
|                         | Document<br>SI-TT Faculty Offer Letter                                                                                                    | Mis             | sing merge informatio |                           |                 |  |  |
|                         |                                                                                                    | APF             | PLICANTSUBURB*        | $\sim$                    |                 |  |  |
| 77. Review the Missing  |                                                                                                    |                 | FERSUPPLEMENTARY_TE   | EXT04                     |                 |  |  |
| if any(A); return to    |                                                                                                    |                 | Retry Ignore          |                           |                 |  |  |
| the offer card to       |                                                                                                    |                 |                       |                           |                 |  |  |
| correct if necessary    |                                                                                                    |                 |                       |                           |                 |  |  |
| 78. Select Ignore to    |                                                                                                    |                 |                       |                           |                 |  |  |
| missing fields can      |                                                                                                    |                 |                       |                           |                 |  |  |
| be updated              |                                                                                                    |                 |                       |                           |                 |  |  |
| manually on the         |                                                                                                    |                 |                       |                           |                 |  |  |
| letter (B)              |                                                                                                    |                 |                       |                           |                 |  |  |
|                         |                                                                                                    |                 |                       |                           |                 |  |  |
| You are returned to the | Offer documents                                                                                                    |                 |                       |                           |                 |  |  |
| offer card              | ard <sup>(D)</sup> Documents attached to the offer appear in the section below.                                                                                        |                 |                       |                           |                 |  |  |
|                         |                                                                                                    |                 |                       |                           |                 |  |  |
|                         | Add document - Merge do                                                                                                    | ocument 😧       |                       |                           |                 |  |  |
| 79. The merged letter   | Document                                                                                                    | Date            | Size                  | Category                  |                 |  |  |
| appears in the          | SJ-Part-Time Faculty Offer Spec                                                                                                    | ial Oct 11 2021 | 126Vb                 | Offer Letter - Non Confid | len View Delete |  |  |
| document list (A)       | Sessions                                                                                                    | 00011,2021      | 12000                 | tial                      | view Delete     |  |  |
| 80. Click View to       | Document library:                                                                                                    |                 |                       |                           |                 |  |  |
| the letter (B)          | Name                                                                                                    |                 |                       | Date                      | Size            |  |  |
|                         | Concurrent_Ehire_I9_noBG_S                                                                                                    | SA1945.rtf      |                       | Sep 20, 202               | 1 524Kb View    |  |  |
|                         | Concurrent_Temp_nol9_BG_S                                                                                                    | SSA1945.rtf     |                       | Sep 20, 202               | 1 524Kb View    |  |  |
|                         | Concurrent_Temp_nol9_noB                                                                                                    | G_SSA1945.rtf   |                       | Sep 20, 202               | 1 522Kb View    |  |  |
|                         | Demotion_nol9_BG.rtf                                                                                                    |                 |                       | Sep 20, 202               | 1 521Kb View    |  |  |
|                         | Demotion_Prob_nol9_BG.rtf                                                                                                    |                 |                       | Sep 20, 202               | 1 522Kb View    |  |  |
|                         | Emergency_I9_BG_SSA1945.r                                                                                                    | rtf             |                       | Sep 20, 202               | 1 526Kb View    |  |  |
|                         | Emergency_I9_noBG_SSA194                                                                                                    | 5.rtf           |                       | Sep 20, 202               | 1 524Kb View    |  |  |
|                         | Emergency_nol9_noBG_SSA1                                                                                                    | 945.rtf         |                       | Sep 20, 202               | 1 523Kb View    |  |  |
|                         |                                                                                                    |                 |                       |                           |                 |  |  |
|                         |                                                                                                    |                 |                       |                           |                 |  |  |
|                         |                                                                                                    |                 |                       |                           |                 |  |  |

Once the offer letter is prepared, you can continue back to the main document beginning at Upload the Signed Offer Letter and Prepare the Packet, page 19.